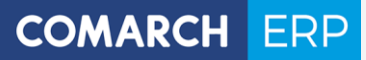

Zmiany funkcjonalne i lista obsłużonych zgłoszeń Comarch DMS 2018.1

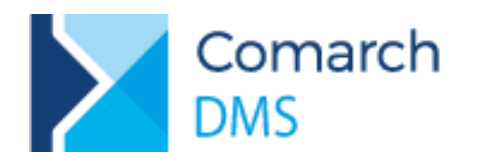

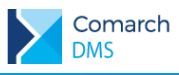

## Spis treści

| 1 | Zm            | niany funkcjonalne                                                               | 3                  |
|---|---------------|----------------------------------------------------------------------------------|--------------------|
|   | 1.1           | Zmiany w automatycznym generowaniu dokumentów                                    | 3                  |
|   | 1.1.1         | 1 Zakładka 'Tryb współpracy'                                                     |                    |
|   | 1.2           | Zmiany w kontrolce Dokument ERP XL                                               | 10                 |
|   | 1.2.1         | 1 Mapowanie wartości jako parametr na etapie obiegu                              | 10                 |
|   | 1.2.2         | 2 Edycja wartości na dokumencie                                                  | 10                 |
|   | 1.3           | Kontrolka 'Własna akcja' – uruchamianie plików wykonywalnych na serwerze IIS     | 12                 |
|   | 1.4           | Zmiany w kontrolce Dane tabelaryczne                                             | 14                 |
|   | 1.5           | Zmiany na liście pracowników                                                     | 16                 |
| 2 | Мо            | odyfikacje wprowadzone w Comarch DMS w wersji 2018                               | 3.1.1.17           |
| 3 | Мо            | odyfikacje wprowadzone w Comarch DMS w wersji 2018                               | 3.1.2.18           |
|   | 3.1<br>Saldeo | Zmiany w automatycznym generowaniu dokumentów – tryb bezinterfejsowej w SMART    | vspółpracy z<br>18 |
|   | 3.2           | Anonimizacja pracowników –                                                       | 19                 |
|   | 3.3           | Inne zmiany                                                                      | 21                 |
|   | 3.4           | Lista obsłużonych zgłoszeń                                                       | 21                 |
| 4 | Мо            | odyfikacje wprowadzone w wersji 2018.1.3                                         | 23                 |
|   | 4.1           | RODO – anonimizacja wskazanych pól karty obiegu                                  | 23                 |
|   | 4.1.1         | 1 Ustawienia konfiguracyjne                                                      | 23                 |
|   | 4.1.2         | 2 Dane do anonimizacji                                                           |                    |
|   | 4.2           | Modyfikacja wydruku "Szczegóły dokumentu DMS"                                    | 28                 |
|   | 4.3           | Rozbudowa przypomnień – możliwość wysyłania przypomnień w określone dni tygodnia | 29                 |
|   | 4.4           | Rozbudowa mechanizmu OCR – współpraca z SaldeoSMART w trybie bezinterfejsowym.   | 30                 |
|   | 4.5           | Wersja WWW – możliwość podpinania towarów                                        | 32                 |

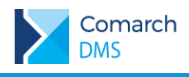

## 1 Zmiany funkcjonalne

Comarch DMS w wersji 2018.1 współpracuje z Comarch ERP XL w wersji 2018.1, 2017.1, 2017.0 oraz Comarch ERP Optima 2018.2.1, 2018.1.1, 2018.0.1

### 1.1 Zmiany w automatycznym generowaniu dokumentów.

W wersji 2018.1 systemu Comarch DMS wprowadzono zmiany w oknie Punkt konfiguracyjny. Okno zawiera cztery zakładki:

- Tryb współpracy użytkownik określa w jakim trybie i z jaką bazą danych będzie odbywała się współpraca z programem OCR.
- Ogólne na zakładce określana jest nazwa punktu konfiguracyjnego, typ obiegu, w którym będą inicjowane dokumenty oraz połączenie do bazy, z której będą pobierane informacje na potrzeby inicjowania kontrolek dokumentów DMS. W przypadku bezinterfejsowego trybu współpracy z SaldeoSMART informacja o połączeniu uzupełniana jest automatycznie na podstawie informacji na zakładce Tryb współpracy.
- Lista na zakładce dostępne jest pole edycyjne z możliwością zdefiniowania zapytania w oparciu, o które zostanie zainicjowana lista dokumentów.
- Kontrolki na zakładce użytkownik wskazuje kontrolki znajdujące się na wskazanym typie obiegu i definiuje dla każdej z nich zapytanie, które zainicjuje wartość kontrolki dla każdego wskazanego dokumentu.

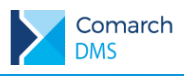

### 1.1.1 Zakładka 'Tryb współpracy'

### 1.1.1.1 Współpraca z dowolnym programem OCR

| Typo współprace z dowolnym programem OCR         Współprace z SałdeoSmart w trybie interfejsowym         Współprace z SałdeoSmart w trybie bezinterfejsowym    Współprace dotyczy wszystkich programów OCR, które zapisują uzyskane wyniki w lokalnej bazie danych.          Zamknij       Zajkz | Punkt konfiguracyjny                                                                                 |      |
|----------------------------------------------------------------------------------------------------|----------------------------------------------------------------------------------------------------|------|
| Współpraca z SałdeoSmart w trybie interfejsowym     Współpraca z SałdeoSmart w trybie bezinterfejsowym                                                                                                    | Tryb współpracy Ogólne Lista Kontrolki                                                               |      |
| <ul> <li>Mspółpraca z SaldeoSmart w trybie interfejsowym</li> <li>Współpraca z SaldeoSmart w trybie bezinterfejsowym</li> </ul>                                                                                                    | Współpraca z dowolnym programem OCR                                                                  |      |
| <ul> <li>Współpraca z SaldeoSmart w trybie bezinterfejsowym</li> <li>Współpraca dotyczy wszystkich programów OCR, które zapisują uzyskane wyniki w lokalnej bazie danych.</li> <li>Zamknij Zapisz</li> </ul>                                                                                     | ○ Współpraca z SaldeoSmart w trybie interfejsowym                                                    |      |
| Współpraca dotyczy wszystkich programów OCR, które zapisują uzyskane wyniki w lokalnej bazie danych.                                                                                                    | O Współpraca z SaldeoSmart w trybie bezinterfejsowym                                                 |      |
| Współpraca dotyczy wszystkich programów OCR, które zapisują uzyskane wyniki w lokalnej bazie danych.                                                                                                    |                                                                                                    |      |
| Współpraca dotyczy wszystkich programów OCR, które zapisują uzyskane wyniki w lokalnej bazie danych.                                                                                                    |                                                                                                    |      |
| Współpraca dotyczy wszystkich programów OCR, które zapisują uzyskane wyniki w lokalnej bazie danych.                                                                                                    |                                                                                                    |      |
| Współpraca dotyczy wszystkich programów OCR, które zapisują uzyskane wyniki w lokalnej bazie danych.                                                                                                    |                                                                                                    |      |
| Współpraca dotyczy wszystkich programów OCR, które zapisują uzyskane wyniki w lokalnej bazie danych.<br>Zamknij Zapisz                                                                                                    |                                                                                                    |      |
| Współpraca dotyczy wszystkich programów OCR, które zapisują uzyskane wyniki w lokalnej bazie danych.<br>Zamknij Zapisz                                                                                                    |                                                                                                    |      |
| Współpraca dotyczy wszystkich programów OCR, które zapisują uzyskane wyniki w lokalnej bazie danych.<br>Zamknij Zapisz                                                                                                    |                                                                                                    |      |
| Współpraca dotyczy wszystkich programów OCR, które zapisują uzyskane wyniki w lokalnej bazie danych.<br>Zamknij Zapisz                                                                                                    |                                                                                                    |      |
| Współpraca dotyczy wszystkich programów OCR, które zapisują uzyskane wyniki w lokalnej bazie danych.<br>Zamknij Zapisz                                                                                                    |                                                                                                    |      |
| Współpraca dotyczy wszystkich programów OCR, które zapisują uzyskane wyniki w lokalnej bazie danych.<br>Zamknij Zapisz                                                                                                    |                                                                                                    |      |
| Współpraca dotyczy wszystkich programów OCR, które zapisują uzyskane wyniki w lokalnej bazie danych.<br>Zamknij Zapisz                                                                                                    |                                                                                                    |      |
| Współpraca dotyczy wszystkich programów OCR, które zapisują uzyskane wyniki w lokalnej bazie danych.<br>Zamknij Zapisz                                                                                                    |                                                                                                    |      |
| Współpraca dotyczy wszystkich programów OCR, które zapisują uzyskane wyniki w lokalnej bazie danych.<br>Zamknij Zapisz                                                                                                    |                                                                                                    |      |
| Współpraca dotyczy wszystkich programów OCR, które zapisują uzyskane wyniki w lokalnej bazie danych.<br>Zamknij Zapisz                                                                                                    |                                                                                                    |      |
| Współpraca dotyczy wszystkich programów OCR, które zapisują uzyskane wyniki w lokalnej bazie danych.<br>Zamknij Zapisz                                                                                                    |                                                                                                    |      |
| Zamknij Zapisz                                                                                                    | Współpraca dotyczy wszystkich programów OCR, które zapisują uzyskane wyniki w lokalnej bazie danych. |      |
| Zamknij Zapisz                                                                                                    |                                                                                                    |      |
|                                                                                                    | Zamknij Zap                                                                                          | visz |
|                                                                                                    |                                                                                                    | _    |

Rys 1. Formatka Punkt konfiguracyjny, zakładka Tryb współpracy – współpraca z dowolnym programem OCR

Zaznaczenie trybu współpracy z dowolnym programem OCR powoduje, że na zakładce Ogólne konieczne będzie wskazanie połączenia do bazy danych, w której program OCR zapisuje przetworzone dane. Dodatkowo z poziomu zakładki Ogólne dostępna jest funkcja tworząca tabelę w bazie MS SQL oraz wzorzec zapytania, na podstawie którego można utworzyć tabelę przechowującą informacje o utworzonych dokumentach w bazie pracującej na serwerze innym niż MS SQL.

### 1.1.1.2 Współpraca z SaldeoSMART w trybie interfejsowym

Wybór współpracy z SaldeoSMART w trybie interfejsowym to praca na dotychczasowych zasadach. Konieczna jest instalacja SaldeoPULPIT, przesyłanie dokumentów do Saldeo odbywa się automatycznie, aby dokumenty zostały przesłane do lokalnej bazy danych użytkownik musi zalogować się przez przeglądarkę do usługi SaldeoSMART i wysłać wskazane dokumenty.

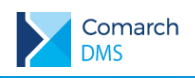

|                                                                                         | Punkt konfiguracyjny                                                                                                    | _ 🗆 × |
|-----------------------------------------------------------------------------------------|----------------------------------------------------------------------------------------------------|-------|
| Tryb współpracy Ogólne                                                                  | e Lista Kontrolki                                                                                                    |       |
| 🔿 Współpraca z dowolnym                                                                 | programem OCR                                                                                                    |       |
| Współpraca z SaldeoSma                                                                  | art w trybie interfejsowym                                                                                                    |       |
| O Współpraca z SaldeoSma                                                                | art w trybie bezinterfejsowym                                                                                                    |       |
| Identyfikator firmy                                                                     | ERPXL_FP9SPZOO                                                                                                    |       |
|                                                                                         |                                                                                                    |       |
|                                                                                         |                                                                                                    |       |
|                                                                                         |                                                                                                    |       |
|                                                                                         |                                                                                                    |       |
|                                                                                         |                                                                                                    |       |
|                                                                                         |                                                                                                    |       |
|                                                                                         |                                                                                                    |       |
|                                                                                         |                                                                                                    |       |
|                                                                                         |                                                                                                    |       |
|                                                                                         |                                                                                                    |       |
|                                                                                         |                                                                                                    |       |
|                                                                                         |                                                                                                    |       |
| Wymaga instalacji SaldeoPU<br>SaldeoSMART. Po przesłaniu<br>dane, następnie wskazane do | LPIT. Użytkownik umieszcza skany dokumentów w folderze lokalnym z którego dokumenty przesyłane są do<br>J dokumentów użytkownik loguje się przez przeglądarkę do SaldeoSMART, gdzie może zweryfikować rozpozna<br>okumenty przesyła do lokalnej bazy danych SALDEO. | ane   |
|                                                                                         | Zamknij Zapi                                                                                                    | sz    |

Rys 2. Formatka Punkt konfiguracyjny, zakładka Tryb współpracy – współpraca z SaldeoSMART w trybie interfejsowym

Dotychczas identyfikator firmy znajdował się na formatce Pracownik (zakładka Ogólne). W wersji 2018.1 informacja ta została przeniesiona na zakładkę Ogóle w Punkcie konfiguracyjnym. W polu Identyfikator firmy należy wskazać identyfikator będący nazwą bazy Comarch ERP XL podawaną podczas konfiguracji współpracy z Saldeo. Nazwa ta wyświetlana jest w bazie SALDEO w tabeli dbo.companies\_configuration w polu company\_program\_id.

**Uwaga:** Po aktualizacji bazy Comarch DMS do wersji 2018.1 nalezy uzupełnić identyfikator firmy w punkcie konfiguracyjnym.

### 1.1.1.3 Współpraca z SaldeoSMART w trybie bezinterfejsowym

W wersji 2018.1 Comarch DMS udostępniono nowy tryb współpracy z usługa SaldeoSMART. Współpraca ta polega na automatycznym zaczytaniu skanów dokumentów z lokalnego folderu do usługi SaldeoSMART, przeprocesowaniu i zapisaniu danych w dedykowanych tabelach w Comarch DMS.

### 1.1.1.3.1 Konfiguracja

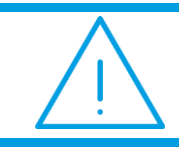

**Uwaga:** Aby uruchomić nowy tryb współpracy z SaldeoSMART konieczna jest instalacja SaldeoPULPIT w celu założenia firmy w usłudze Saldeo oraz synchronizacji listy kontrahentów. W kolejnych wersjach Comarch DMS

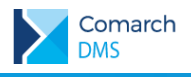

planowane jest wprowadzenie współpracy z usługą SaldeoSMART bez konieczności instalacji SaldeoPULPIT.

|                                                    | Punkt konfiguracyjny                                                                                                    | -   |  |  |  |  |
|----------------------------------------------------|----------------------------------------------------------------------------------------------------|-----|--|--|--|--|
| Tryb współpracy Og                                 | jólne Lista Kontrolki                                                                                                    |     |  |  |  |  |
| 🔍 Współpraca z dowoli                              | nym programem OCR                                                                                                    |     |  |  |  |  |
| Współpraca z Saldec                                | Smart w trybie interfeisowym                                                                                                    |     |  |  |  |  |
| Współpraca z Saldec                                | Smart w trybie bezinterfejsowym                                                                                                    |     |  |  |  |  |
| dentyfikator firmy                                 | MSSQL::ERPXL_20171                                                                                                    |     |  |  |  |  |
| JRL                                                | https://saldeosmart.pl                                                                                                    |     |  |  |  |  |
|                                                    | Wprowadź adres URL do aplikacji webowej SaldeoSMART                                                                                                    |     |  |  |  |  |
| Token                                              | 4Yis31NqHfrKFACdmbQs                                                                                                    |     |  |  |  |  |
|                                                    | Wprowadź wygenerowany token do połączenia z aplikacją                                                                                                    |     |  |  |  |  |
| Jżytkownik                                         | user101                                                                                                    |     |  |  |  |  |
|                                                    | Wprowadź login operatora pracującego z SaldeoSMART                                                                                                    |     |  |  |  |  |
|                                                    |                                                                                                    |     |  |  |  |  |
|                                                    |                                                                                                    |     |  |  |  |  |
|                                                    |                                                                                                    |     |  |  |  |  |
|                                                    |                                                                                                    |     |  |  |  |  |
|                                                    |                                                                                                    |     |  |  |  |  |
| Wymaga instalacji Salde<br>automatycznie przesyłar | oPULPIT. Użytkownik umieszcza skany dokumentów w folderze lokalnym, po włączeniu procesowania dokumenty s<br>ne do SaldeoSMART, przetworzone dane zapisywane są w lokalnej bazie Comarch DMS. | ą   |  |  |  |  |
|                                                    | Zamknij Zap                                                                                                    | isz |  |  |  |  |
|                                                    |                                                                                                    |     |  |  |  |  |

Konfigurując współpracę z SaldeoSMART w trybie bezinterfejsowym należy uzupełnić informacje:

 Identyfikator firmy – identyfikator wyświetlany jako Identyfikator z bazy księgowej w konfiguracji aplikacji SaldeoSMART.

w trybie bezinterfejsowym

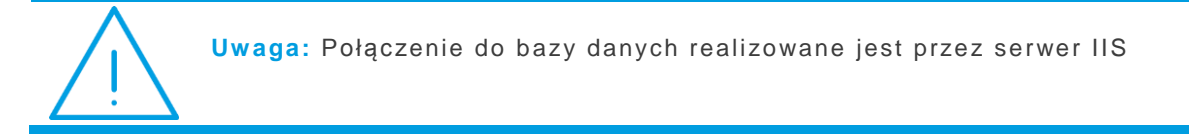

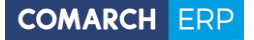

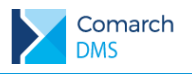

| 🖌 🖉 Konfiguracja aplikacji Sal 🗙                                     |                        |                                                                                                    |     |          |
|----------------------------------------------------------------------|------------------------|----------------------------------------------------------------------------------------------------|-----|----------|
| ← → C  Bezpieczna   https://                                         | //comarch.saldeos      | mart.pl/biuro/edytuj-klienta-smart.jsf?id=6807                                                                          | ☆ 🖸 | <u>)</u> |
| ≡ saldeo                                                             | COMARCH                | COMARCH ERP                                                                                                    |     |          |
| Konfiguracja aplikacji Sa                                            | ldeoSMART (            | )                                                                                                    |     |          |
| Konfiguracja aplikacji Sal                                           | deoSMART               |                                                                                                    |     |          |
| Obracanie skanów do odczytywa                                        | nia:                   | <ul> <li>obracaj automatycznie</li> <li>nie obracaj</li> </ul>                                                          |     | - 1      |
| Kwoty z odczytanych dokumentó<br>wartość rachunku 3                  | w ustawiaj jako        | <ul><li>○ Tak</li><li>● Nie</li></ul>                                                                                   |     |          |
| Identyfikator z bazy księgowej:                                      |                        | MSSQL::ERPXL_20171 Odłącz                                                                                               |     |          |
| Pobieranie dokumentów przez ap<br>SALDEO:                            | ii dla polityki        | <ul> <li>Wszystkie oznaczone do wysłania</li> <li>Jedynie oznaczone do wysłania przez danego<br/>użytkownika</li> </ul> |     |          |
| Propozycja nazwy skróconej kon                                       | trahentów:             | <ul> <li>na podstawie pełnej nazwy</li> <li>numer NIP</li> </ul>                                                        |     |          |
| Kwoty z faktur dwuwalutowych o                                       | dczytuj w:             | <ul><li>PLN</li><li>walucie oryginalnej</li></ul>                                                                       |     |          |
| Po odczytaniu ustawiaj dla faktu<br>gotówką i kartą, że dokument zaj | r płatnych<br>ołacony: | ● Tak<br>○ Nie                                                                                                    |     |          |
| Wskaż pola, które umieścić na sk<br>?                                | anie dokumentu         | ±                                                                                                    |     |          |
|                                                                      |                        | Anuluj Zapisz                                                                                                    |     |          |
| •                                                                    |                        |                                                                                                    |     | +        |

Rys 4. Strona SaldeoSMART – identyfikator firmy (Firmy->Lista firm->Konfiguracja aplikacji SaldeoSMART)

- URL adres aplikacji webowej SaldeoSMART
- Token unikalny ciąg znaków prezentowany w aplikacji Saldeo SMART menu Konfiguracja Ustawienia konta – Ustawienia API

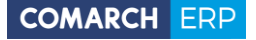

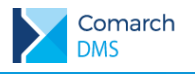

| 🖉 Ustawienia profilu   Sald                                                          |                                                  |                       |
|--------------------------------------------------------------------------------------|--------------------------------------------------|-----------------------|
| $\boldsymbol{\leftarrow}$ $\rightarrow$ $\mathbf{C}$ $\boldsymbol{\bullet}$ Bezpiecz | na   https://comarch.saldeosmart.pl/biuro/edytuj | -dane.jsf 🛛 🕶 🖈 🚺 💹 🗄 |
| ≡ saldeo                                                                             | COMARCH ZOC CO                                   |                       |
| Ustawienia profi                                                                     | lu                                               |                       |
| wpisz adres email.                                                                   | Dodaj                                            |                       |
| Lp.                                                                                  | Adres email                                      | Akcje                 |
|                                                                                      |                                                  |                       |
|                                                                                      |                                                  |                       |
| Ustawienia API                                                                       |                                                  |                       |
| Generuj nowy toko                                                                    | DsadfVVbrrwa23s<br>en                            |                       |
|                                                                                      |                                                  |                       |
|                                                                                      |                                                  |                       |
| 4                                                                                    |                                                  | ×                     |

Rys 5. Strona SaldeoSMART – token (konfiguracja -> ustawienia konta)

Użytkownik – login użytkownika w aplikacji SaldeoSMART

#### 1.1.1.3.2 Przetwarzanie dokumentów przez SaldeoSMART w trybie bezinterfejsowym

Po wyborze i konfiguracji bezinterfejsowego trybu współpracy z SaldeoSMART w oknie 'Automatyczne

generowanie dokumentów' prezentowany jest przycisk <sup>U</sup>[Ustaw folder]. Kliknięcie przycisku otwiera okno, w którym należy wskazać katalog, do którego będą dodawane skany dokumentów. W folderze zostaną automatycznie utworzone podfoldery określające tryb w jakim dokumenty będą procesowane przez SaldeoSMART.

Utworzone katalogi:

- 1. 1-stronne-automat do jednego pliku są skanowane dokumenty jedno i wielostronicowe.
- 2. 1-stronne-biale-kartki do jednego pliku są skanowane dokumenty jedno i wielostronicowe ale każdy dokument musi być oddzielony od następnego białą kartką.
- 3. 2-stronne-automat do jednego pliku są skanowane dokumenty z jednej i drugiej strony (skanowanie z odwracaniem kartek). Dokumenty mogą być jedno lub wielokartkowe.

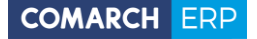

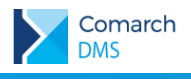

- 4. 2-stronn-biale-kartki do jednego pliku są skanowane dokumenty z jednej i drugiej strony (skanowanie z odwracaniem kartek). Każdy z dokumentów musi być niezależnie oddzielony białą kartką.
- 5. nie-dziel-plikow każdy z dokumentów jest pojedynczym plikiem.

Dokumenty można również skanować do głównego katalogu.

| wybierz katalog, z którego będą poblerane | pliki dokumentow do procesowania |
|-------------------------------------------|----------------------------------|
| C:\SKANY_SALDEO                           | Zn                               |
|                                           | Anului Zap                       |

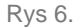

 Okno, w którym należy wskazać katalog, z którego będą pobierane skany dokumentów do przetworzenia przez SaldeoSMART.

Aby uruchomić przetwarzanie dokumentów w trybie bezinterfejsowym SaldeoSMART należy zaznaczyć parametr 'Włącz procesowanie dokumentów'. Po zaznaczeniu parametru dokumenty umieszczone w podkatalogu we wskazanym wyżej folderze zostaną automatycznie przesłane do SALDEO i przeniesione do podkatalogu 'Wysłane'.

|                 |                             | Comarch DMS 2018.1.0                                                       |                                                                                                    |                                                                                                    | [Comarch S.A.]                                                                                                    | Administrator 💷 🗆 🗙                                                            |
|-----------------|-----------------------------|----------------------------------------------------------------------------|----------------------------------------------------------------------------------------------------|----------------------------------------------------------------------------------------------------|----------------------------------------------------------------------------------------------------|--------------------------------------------------------------------------------|
| Automaty        | czne generowanie dokume     | ntów                                                                       |                                                                                                    |                                                                                                    |                                                                                                    |                                                                                |
| Punkt konfigura | cyjny Faktura 🗸             | + 🔊 🖻 🖀                                                                    |                                                                                                    | Dokumenty                                                                                                    | Tylko wypełnione                                                                                                    | ✓ Start                                                                        |
|                 |                             |                                                                            |                                                                                                    |                                                                                                    |                                                                                                    |                                                                                |
|                 | Fina                        | F aktura zakupu<br>nr F Z-13/18                                            |                                                                                                    | ✓ Włącz proceso                                                                                                    | wanie dokumentów                                                                                                    | 1                                                                              |
|                 | 00-000                      | Data wystawienia: 2018-03-02<br>Data zakupu: 2018-03-02                    |                                                                                                    | Wszystkie:                                                                                                    | 2                                                                                                    |                                                                                |
|                 | ND: 999-990900              | 0101221000000209361                                                        |                                                                                                    | Procesowane:                                                                                                    | 0                                                                                                    |                                                                                |
|                 | Sprzedawca:                 | ORYGINAL Strong 1:1<br>Dostrot:<br>! top VP ILA<br>SEF of '' of 447" . KAW |                                                                                                    | Błędy:<br>Przeprocesowane:                                                                                                    | 2                                                                                                    | $\odot$                                                                        |
|                 | 32-44 **##<br>NIP: (        | / Si ax                                                                    |                                                                                                    |                                                                                                    |                                                                                                    |                                                                                |
|                 | Lp. Kod PKWiU<br>i DMS      | Ilość /J.m. Cena Warboc VAT<br>netto netto<br>im. 100,00 2314              |                                                                                                    | FZ-13/18                                                                                                    |                                                                                                    |                                                                                |
|                 | Comarch DMS                 |                                                                            |                                                                                                    | FZ-15/18                                                                                                    |                                                                                                    |                                                                                |
|                 |                             |                                                                            | + -                                                                                                    |                                                                                                    |                                                                                                    |                                                                                |
|                 |                             |                                                                            |                                                                                                    |                                                                                                    |                                                                                                    |                                                                                |
| Nr dokumentu    |                             | Kontrahent                                                                 |                                                                                                    |                                                                                                    |                                                                                                    |                                                                                |
| FZ-13/18        |                             |                                                                            |                                                                                                    |                                                                                                    |                                                                                                    |                                                                                |
| Data sprzedaży  |                             |                                                                            |                                                                                                    |                                                                                                    |                                                                                                    |                                                                                |
|                 | 2018-03-02 🗘 🕶              |                                                                            |                                                                                                    |                                                                                                    |                                                                                                    |                                                                                |
|                 |                             |                                                                            |                                                                                                    |                                                                                                    |                                                                                                    |                                                                                |
|                 | Automaty<br>Punkt konfigura | Automatyczne generowanie dokume<br>Punkt konfiguracyjny Faktura<br>Frma    | Punkt konfiguracyjny       Faktura       Image: Constraints and the second second sec | Comarch DMS 2018.1.0         Automatyczne generowanie dokumentów         Punkt konfiguracyjny       Faktura       Image: Colspan="2">Image: Colspan="2" Image: Colspan="2" Image: Colspa="2" Image: Colspa="2" Image: Colspan="2" Image: Colspan="2" Imag | Comarch DMS 2018.1.0         Automatyczne generowanie dokumentów       Punkt konfiguracyjny       Faktura       Image: Comarch DMS 2018.10       Dokumenty         Punkt konfiguracyjny       Faktura       Image: Comarch DMS 2018.10       Image: Comarch DMS 2018.10       Dokumenty         Image: Comarch DMS 2018.10       Image: Comarch DMS 2018.10       Image: Comarch DMS 2018.10       Image: Comarch DMS 2018.10       Image: Comarch DMS 2018.10         Image: Comarch DMS 2018.10       Image: Comarch DMS 2018.10       Image: Comarch DMS 2018.11       Image: Comarch DMS 2018.11 | Automatyczne generowanie dokumentów         Punkt konfiguracyjny       Faktura |

Rys 7. Automatyczne generowanie dokumentów – punkt konfiguracyjny w trybie bezinterfejsowej współpracy z SaldeoSMART – procesowanie dokumentu

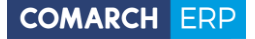

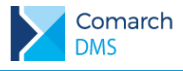

Gdy dokumenty są przetwarzane, w oknie [ACD] pojawia się informacja o ilości procesowanych dokumentów <sup>Procesowane:</sup> <sup>1</sup>. Po przetworzeniu dokumentów aktualizowana jest informacja o ilości dokumentów przeprocesowanych. Aby wyświetlić aktualną listę przetworzonych dokumentów należy odświeżyć widok listy za pomocą przycisku Ockumenty przetworzone przez Saldeo inicjowane są na liście dokumentów po kliknięciu przycisku Start .

### 1.2 Zmiany w kontrolce Dokument ERP XL

### 1.2.1 Mapowanie wartości jako parametr na etapie obiegu.

W wersji 2018.1 udostępniono możliwość określania czy na danym etapie obiegu dane będą mapowane do kontrolki 'Dokument ERP XL'.

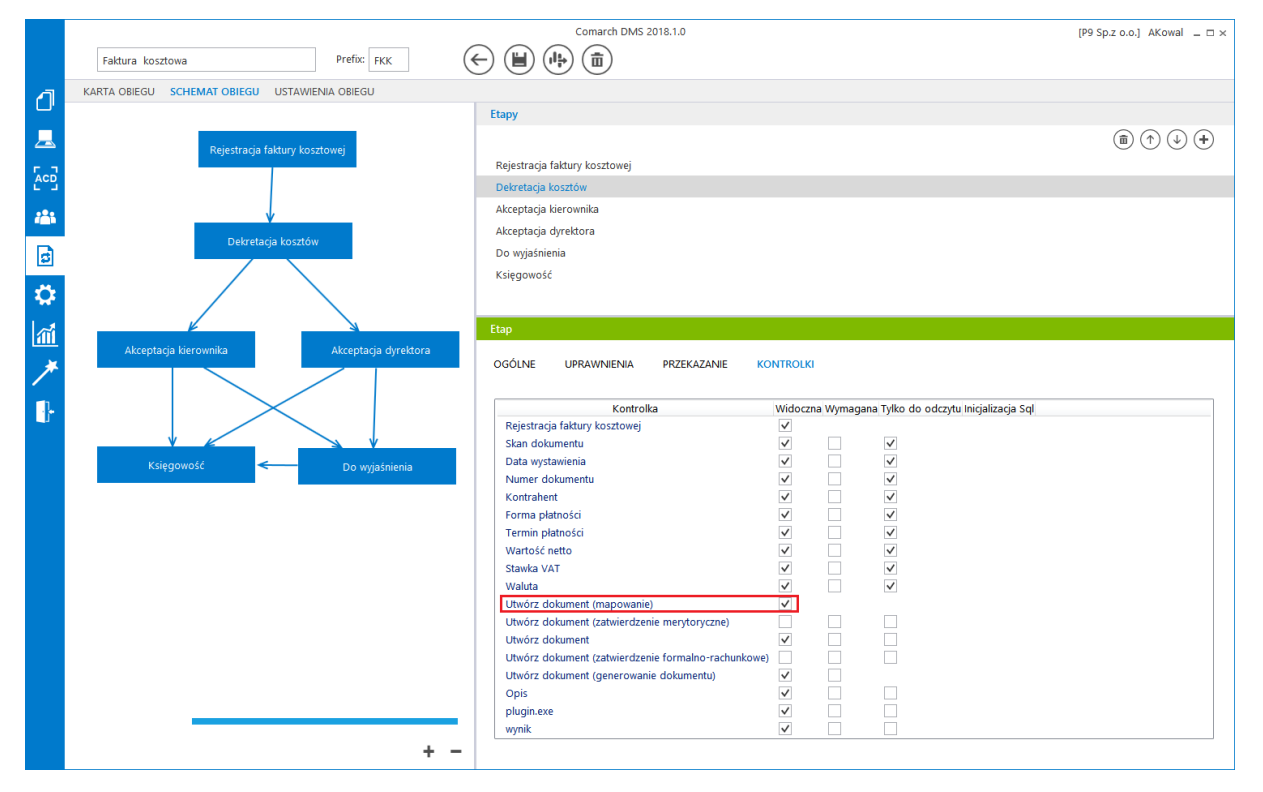

Rys 8. Etap obiegu dokumentów, włączone mapowanie danych z karty obiegu do kontrolki typu 'Dokument ERPXL' o nazwie 'Utwórz dokument'

Na zakładce kontrolki na etapie definiowanego procesu prezentowana jest nowa właściwość nazwa\_kontroki (mapowanie). Zaznaczenie parametru 'Widoczna' powoduje, że w etapie dane będą mapowane do kontrolki, odznaczenie parametru wyłącza mapowanie na tym etapie.

### 1.2.2 Edycja wartości na dokumencie

Do tej pory możliwość edycji wartości w kontrolce Dokument ERP XL ograniczała się do edycji kolumn Ilość i CenaN. W aktualnej wersji umożliwiono edycję wartości w kolumnach CenaN, CenaB, Wartość netto i Wartość

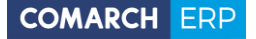

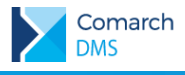

brutto na dokumencie ERP XL. Zmiana wartości w jednej z tych kolumn powoduje przeliczenie wartości w pozostałych kolumnach.

Funkcjonalność dostępna jest dla typów dokumentów:

- (A)Faktura zakupu
- Faktura zakupu (w trybie elementowym)
- (A)Korekta faktury zakupu
- (A)Faktury sprzedaży
- (A)Faktura zakupu uproszczona

| (ontrahen                 | t                           |        | Seria dokumentu | ı     | Rodzaj zak  | upu           | Razem netto 2  |  |
|---------------------------|-----------------------------|--------|-----------------|-------|-------------|---------------|----------------|--|
| [KJKSPZOO] KJK Sp. z o.o. |                             |        | ООК             |       | ✓ Koszty    | Koszty 🗸      |                |  |
| łatnik                    |                             |        | Rejestr VAT     |       | Vat liczony | od            |                |  |
| [KJKSPZO                  | 00] KJK Sp. z o.o.          | ~ 🔍    | ZAK             |       | ✓ Netto     |               | ~              |  |
| /aluta                    |                             |        |                 |       |             |               |                |  |
|                           |                             |        |                 |       |             |               |                |  |
| PLN                       |                             | ~      |                 |       |             |               |                |  |
| Cena z                    | dokładnością do gr<br>Ilość | voszy. | CenaN           | CenaB | Stawka VAT  | Wartość netto | Wartość brutto |  |

Rys 9. Dokument ERP XL – edycja wartości

### 1.2.2.1 Parametr 'Cena z dokładnością do groszy'

Na dokumencie ERP XL udostępniono parametr 'Cena z dokładnością do groszy', zaznaczenie parametru powoduje zaokrąglanie wprowadzonej ceny netto i brutto do dwóch miejsc po przecinku. Odznaczenie parametru pozwala użytkownikowi na wprowadzenie ceny netto i ceny brutto z dokładnością do czterech miejsc po przecinku.

W przypadku, gdy w Comarch ERP XL w konfiguracji (Sprzedaż/Rabaty i promocje) odznaczono parametr 'Rabaty liczone od ceny' i w Comarch DMS odznaczono parametr 'Cena z dokładnością do groszy' dla dokumentów: (A)Faktura zakupu, Faktura zakupu (w trybie elementowym), (A)Korekta faktury zakupu, (A)Faktury sprzedaży, cena będąca podstawą naliczania VAT będzie zaokrąglana analogicznie jak w Systemie Comarch ERP XL. Zaznaczenie w Comarch ERP XL parametru 'Rabaty liczone od ceny' umożliwi wprowadzanie wartości z dokładnością do czterech miejsc po przecinku.

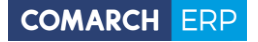

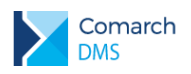

|                                                                                                    | FK/10/3/                                                                                           | 2018 🗲 🗎                                                                                                    | ) 🗊 🖶      |                                                                                                    |                                                                                                    | Comarch D!                                  | VIS 2018 | 8.1.0                                                                                                    |                                                                                            |                              |                                       |                  |                                                  |                         | [P9 Sp.z o.o.] AKowal _ ♂ ×                                                                                                    |
|----------------------------------------------------------------------------------------------------|----------------------------------------------------------------------------------------------------|----------------------------------------------------------------------------------------------------|------------|----------------------------------------------------------------------------------------------------|----------------------------------------------------------------------------------------------------|---------------------------------------------|----------|----------------------------------------------------------------------------------------------------|--------------------------------------------------------------------------------------------|------------------------------|---------------------------------------|------------------|--------------------------------------------------|-------------------------|----------------------------------------------------------------------------------------------------|
| <ul> <li>☐</li> <li>▲</li> <li>▲</li></ul> | F K/10/3/.<br>Karta obieg<br>Rejestracja faktury<br>Data wystawienia<br>Kontrahent<br>(=) & [MATBL | 2018 ()<br>JU<br>y kosstowej<br>2018-01-28 × v<br>10) Materiały budowiane - skład                                                                                                    |            |                                                                                                    | Kan dokumentu<br>→ulck9<br>→<br>Numer dokumentu<br>FS-1234(0)/18/HT<br>fermin platnolci                                                                                                    | Des unecens : 18-43-294                     |          | Dol     Dokument     Montrahent     [MATBUD] N     Platnik     [MATBUD] N     Waluta     PLN     Cena z dd | cument ERP<br>Opis analityczny<br>Aateriały budowi<br>Aateriały budowi<br>wkładnością do g | ane - v<br>ane - v<br>roszy. | Seria dokumentu<br>Rejestr VAT<br>ZAK | ~                | Rodzaj zakup<br>Towar<br>Vat liczony od<br>Netto | u<br>I                  | Image: state of the state of the state o |
| <i>▶</i>                                                                                                    | Opis<br>Utwórz dokume<br>(R) (AJEZ-18/                                                             | North Control Control | Stavka VAT | FZ-18/3/13) (interactional<br>FZ-18/3/13) (interactional<br>Amyboly Zalesrafi<br>(Saurea<br>ena weth Gene both<br>a.exe (Saurea<br>Saurea<br>Saurea<br>(Saurea<br>Saurea<br>Saurea | Nakas<br>PN<br>PN<br>Caller zmienion.<br>Province of the second second se | 2015-03-2 2<br>Robert Nazwo<br>0 000/ 4 Web |          |                                                                                                    | #otć<br>2,0000                                                                             | 3m.<br>321.                  | CenaN<br>76,4050                      | Cenal<br>93,9782 | Stawka VAT<br>23%                                | Wartość netło<br>152,81 | Wartość brutto<br>187,36                                                                                                    |

Rys 10. Dokument ERP XL i (A)FZ gdy odznaczono 'Rabaty liczone od ceny' i 'Cena z dokładnością do groszy'

# 1.3 Kontrolka 'Własna akcja' – uruchamianie plików wykonywalnych na serwerze IIS

Funkcjonalność dotyczy stacjonarnej wersji aplikacji Comarch DMS. Umożliwia operatorom uruchamianie tego samego pliku \*.exe umieszczonego bezpośrednio na serwerze IIS.

Przygotowany plik \*.exe, należy umieścić w katalogu \bin\exe w folderze, w którym zainstalowano aplikację webową. Konfigurując kontrolkę 'Własna akcja' należy w polu IIS wprowadzić nazwę pliku, który wywoła przygotowaną aplikację.

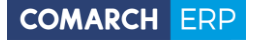

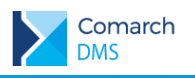

|              |                                                                            | Comarch DMS 2018.1.0          | [Comarch S.A.] Administrator 💶 🗆 🗙 |
|--------------|----------------------------------------------------------------------------|-------------------------------|------------------------------------|
|              | Faktura Prefix: FZ                                                         |                               |                                    |
|              | Ka Zapytanie SQL                                                           | _ 🗆 ×                         |                                    |
|              | P                                                                          | Kontrolki                     |                                    |
|              | Uwaga! Wprowadzenie niepoprawnych danych może powodow.<br>Treść zapytania: | ać błędy aplikacji.           |                                    |
| 5.2          | plik.exe @^Id_NrDokumentu@                                                 | [Tekst] Nr dokumentu          |                                    |
| Ê IJ         |                                                                            | [Data i godzina] Data sprzeda | aży                                |
| 2 <b>2</b> 1 |                                                                            | [Kontrahent] Kontrahent       | •                                  |
|              |                                                                            | [Dokument ERP XL] Dok ERP     |                                    |
| 9            |                                                                            | Własna akcja                  |                                    |
| Ö.           |                                                                            |                               |                                    |
|              |                                                                            |                               | Własna akcja                       |
| <b>í</b>     | Kontrolki     Ald Operatora                                                | Prezent, całej szerokości     |                                    |
| *            | ^Id_NrDokumentu                                                            | Plik wykonywalny              | Ustaw                              |
|              | ^Id TypObieau                                                              | ШS                            | Ustaw                              |
| ł            |                                                                            | Zamknij Zapisz Procedura      | Ustaw                              |
|              |                                                                            | Procedura ERP                 | Ustaw                              |
|              |                                                                            | Potwierdzenie wykonania akcj  |                                    |
|              |                                                                            |                               |                                    |
|              |                                                                            | Pytaj przed uruchomieniem     |                                    |

Rys 11. Ustawienia kontrolki 'Własna akcja'

W konfiguracji kontrolki możliwe jest włączenie komunikatu z pytaniem, czy uruchomić daną akcję, pytanie wyświetlane jest po kliknięciu w przycisk wywołujący zdefiniowaną akcję.

| plugin.e             | exe × |
|----------------------|-------|
| Czy uruchomić akcję? |       |
| Tak                  | Nie   |

Rys 12. Komunikat wyświetlany użytkownikowi, gdy na kontrolce zaznaczono parametr "Pytaj przed uruchomieniem".

Dodatkowo umożliwiono definicję komunikatu wyświetlanego użytkownikowi po wykonaniu danej akcji. Treść komunikatu definiowana jest przez użytkownika w polu tekstowym dostępnym po zaznaczeniu parametru "Potwierdzenie wykonania akcji".

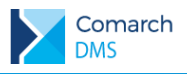

### **1.4 Zmiany w kontrolce Dane tabelaryczne**

Od wersji 2018.1 Comarch DMS udostępniono nowy typ kolumny – 'Dokumenty w obiegu'. Wskazanie takiego typu kolumny pozwala na dodawanie istniejącego lub utworzenie nowego dokumentu Comarch DMS.

| Dane tabelaryczne              |                          |    |       |
|--------------------------------|--------------------------|----|-------|
| OGÓLNE LISTY INICJO            | OWANIE WARTOŚCI          |    |       |
|                                |                          |    |       |
| Nazwa                          | Lista elementów          |    |       |
| Prezentuje na całej szerokości | $\checkmark$             |    |       |
| Liczba prezentowanych wierszy  |                          |    | 3 🔦   |
| Kolumny                        |                          |    |       |
|                                | Kolumna 1                |    |       |
| Dokumenty w obiegu             |                          |    | く ^ 前 |
| Nazwa kolumny                  | Dokument w obiegu        |    |       |
| Dokument                       | Aktywne                  |    | ~     |
| Typ obiegu                     | Faktura kosztowa         | â  |       |
|                                | Faktura_kosztowa         | ā  |       |
|                                | Kontrola jakości         | Ξ. |       |
|                                | Umowa z kontrahentem     | ΰ  |       |
|                                | Zapotrzebowanie na zakup | ΰ  |       |
|                                | Dodaj                    |    |       |

Rys 13. Konfiguracja kontrolki Dane tabelaryczne, kolumna typu Dokument w obiegu

Na typie kolumny dostępne są pola:

- Nazwa kolumny nazwa wyświetlana jako nagłówek kolumny w kontrolce Dane tabelaryczne
- Dokument przyjmuje wartości 'Aktywne' i 'Wszystkie', związany jest z możliwością podpięcia do tabeli tylko dokumentów przypisanych do pracownika (Aktywne) lub wszystkich dokumentów.
- Typ obiegu za pomocą przycisku <sup>Dodaj</sup> należy określić typy obiegów dokumentów, w których można będzie tworzyć nowe i podpinać istniejące dokumenty z poziomu kontrolki Dane tabelaryczne. Jeżeli nie zostanie wskazany żaden typ obiegu, wówczas możliwe będzie podpięcie dowolnego istniejącego dokumentu. Dodanie nowego dokumentu wymaga wskazania typu obiegu, w którym dokument zostanie utworzony.

Aby w kontrolce Dane tabelaryczne utworzyć nowy dokument należy użyć przycisku <sup>(\*)</sup> który wywoła listę dostępnych typów obiegu w ramach, których możliwe jest utworzenie nowego dokumentu.

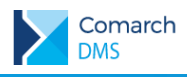

| Lista | elementów                                                 |                           |              |            |
|-------|-----------------------------------------------------------|---------------------------|--------------|------------|
| LP    | Faktura                                                   | Wartość dok               | umentu netto | Stawka VAT |
| 1     | (+) v<br>Faktura koszte<br>Kontrola jakoś<br>Zapotrzebowa | owa<br>ci<br>nie na zakup | ×            | ~          |

Rys 14. Kontrolka Dane tabelaryczne – wybór typu obiegu, w którym zostanie utworzony nowy dokument

Po wybraniu typu obiegu wyświetlona zostaje karta obiegu.

|         |                                                                                    |                                                                                                    | Comarch DMS 201                                                                                                    | 18.1.0                                                                                                    |                                |      | [P9 Sp.z o.o.] AKowal X |
|---------|------------------------------------------------------------------------------------|----------------------------------------------------------------------------------------------------|----------------------------------------------------------------------------------------------------|----------------------------------------------------------------------------------------------------|--------------------------------|------|-------------------------|
| 2<br>   | Karta obiegu<br>Fałture zakupu<br>Kontrahent<br>⊕<br>Lista elementów<br>UP Faltura | Vartość dolumentu netto Stawka VAT                                                                                                    | cu<br>Ubudot dokument<br>T<br>Websta<br>RN                                                                         | as usersaanta : 20-03-2018 🧳                                                                                          | Przebieg                       |      | Ś                       |
| © @ ≯ ₽ | 1 (⊗) HOX42/1/2018<br>2 (⊗) HOX222/1/2018<br>3 ⊕<br>⊕                              | 064,07     23%     v       Image: Constraint of the second second secon | Comarch DMS 2015.1.0                                                                                               | Przebieg<br>Uprawnienia do ob<br>Następny etap<br>Rejestracja faktury<br>Uprawnieni do wyb<br>Osoby uprawnieni do wyb | (P9 Sp.z.co.) AKował - 🗆 x     |      | ~                       |
| *₽      | •                                                                                  | Karta obiegu<br>Rejestensje faktury kozotowej<br>Data vystanienia<br>©<br>Kontraheret<br>©<br>Watolć netto<br>Stanka VAT<br>23%<br>Opis                                                                                                    | neci<br>Termin jatoci ↓<br>Waluta<br>Munar dokumentu<br>Termin jatoci ↓<br>Waluta<br>Nukar<br>Ukolog dokument<br>④ | Derawnienia do ob<br>Następny etap<br>Rejestracja faktury<br>Uprawnieni do wyb<br>Ordoby uprawniene                   | ecnego etapu V<br>koztowij V 🏈 | · () |                         |

Rys 15. Karta obiegu wywołana z kontrolki Dane tabelaryczne na karcie obiegu w ramach innego typu obiegu.

Aby w kolumnie typu Dokumenty w obiegu dodać istniejący dokument należy wpisać kilka znaków numeru dokumentu, który ma być podpięty w kontrolce. Po wpisaniu frazy Comarch DMS wyświetli listę dokumentów które zawierają wpisany ciąg znaków.

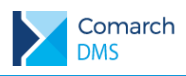

| Lista eleme | ntów           |     |                      |            |   |
|-------------|----------------|-----|----------------------|------------|---|
| LP Faktu    | ra             | War | tość dokumentu netto | Stawka VAT |   |
| 1 🛞 F       | KK/422/3/2018  |     | 654,87               | 23%        | ~ |
| 2 🛞 F       | KK/202/3/2018  |     | 548,98               | 23%        | ~ |
| з 🕂         | fk v           |     | ▲<br>▼               |            | ~ |
| (+)         | FKK/1/3/2018   |     |                      |            |   |
| 0           | FKK/10/3/2018  |     |                      |            |   |
|             | FKK/100/3/2018 |     |                      |            |   |
|             | FKK/101/3/2018 |     |                      |            |   |
|             | FKK/102/3/2018 |     |                      |            |   |

Rys 16. Kontrolka Dane tabelaryczne – wskazanie dokumentu Comarch DMS

### 1.5 Zmiany na liście pracowników

W wersji 2018.1 udostępniono funkcjonalność przekazania uprawnień do aktualnych dokumentów innemu pracownikowi.

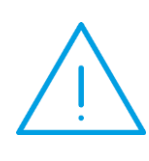

**Uwaga:** Zamiana pracowników na liście dotyczy przekazania uprawnień w zakresie definicji typów obiegów, nie pociąga za sobą zmiany w strukturze organizacyjnej, definicji stanowisk czy zastępstw definiowanych na karcie pracownika, te zmiany muszą być dokonane przez administratora.

Na liście pracowników udostępniono przycisk wywołujący okno 'Zamień pracownika'. W polu 'Wyszukaj pracownika' należy wskazać operatora, którego uprawnienia zostaną przejęte przez pracownika wskazanego w polu 'Zamień na".

|                                 | Zamień pracownika                                    |      |
|---------------------------------|------------------------------------------------------|------|
|                                 |                                                      |      |
| Wyszukaj pracownika             | Weronika Gąsior                                      | ~    |
| Zmień na                        | Karolina Marchewka                                   | ~    |
| Operator jest uprawniony do 10  | 1 dokumentów                                         |      |
| Operator Aleksander Błaszczyko  | wski zastępuje operatora Weronika Gąsior.            |      |
| Operator uprawniony jest do ini | cjowania dokumentów w ramach poniższych typów obiegu |      |
| Faktura_kosztowa                |                                                      |      |
| Kontrola jakości                |                                                      |      |
| Rejestracja dokumentu (A)FZU    |                                                      | - T. |
| Rejestracja faktury zakupu      |                                                      |      |
|                                 |                                                      |      |
|                                 | Anuluj Zap                                           | oisz |

Rys 17. Okno Zamień pracownika, informacje o uprawnieniach i zastępstwach zamienianego pracownika.

**Comarch DMS** 

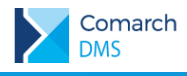

Po wskazaniu zamienianego pracownika wyświetlana są informacje:

- Operator jest uprawniony do 101 dokumentów ilość dokumentów, do których ma uprawnienia
- Operator Agnieszka Nizio zastępuje operatora Jan Krzykacz. jeżeli zdefiniowano zastępstwo, wyświetlany jest pracownik zastępujący zamienianego operatora
- Operator uprawniony jest do inicjowania dokumentów w ramach poniższych typów obiegu lista typów obiegu, w ramach których zamieniany operatory był uprawniony do inicjowania dokumentów

| Działy Pracownicy Stanowiska         |                                        |                                |                                |         |     |
|--------------------------------------|----------------------------------------|--------------------------------|--------------------------------|---------|-----|
| (                                    | 2 🖻 🕂 🖶                                |                                |                                |         |     |
| Adam Jasiński (ADJ)                  |                                        | OGÓLNE UPRAWNIEN               | IIA TYPY OBIEGU                |         | 0   |
| Administrator (Administrator)        |                                        |                                |                                |         |     |
| Administrator systemu (ADMIN)        |                                        | Login                          | WGASIOR                        |         |     |
| Agnieszka Nizio (ANIZIO)             |                                        | Imię i nazwisko                | Weronika Gąsior                |         |     |
| Aleksander Błaszczykowski (ABLASZCZ) |                                        |                                |                                |         |     |
| Andrzej Jagodziński (AJAGODZI)       |                                        | Email                          |                                |         |     |
| Andrzej Włodarczyk (AWLODAR)         |                                        |                                | zan aturali awania             | *       |     |
| Anna Kowalska (AKowal)               |                                        | Stanowisko                     | zapotrzebowania                |         |     |
| Anna Krawiec (AKRAWIEC)              |                                        |                                | Kierownik laboratorium         | Ω       |     |
| Anna Malina (AMALINA)                |                                        |                                | Laborant                       | â       |     |
| Anna Nowak - Jezierska (ANOWAK)      |                                        |                                | Dodaj                          |         |     |
| Anna Wiśniewska (AWISNIEW)           |                                        | Zastenstwo                     | Aleksander Blaszczykowski      |         | ~   |
| Dariusz Paprocki (DPAPROCK)          |                                        | Zastępstwo                     | Aleksander blaszczykowski      |         | •   |
| Dominik Nowak (DNOWAK)               |                                        | Data                           |                                |         | × × |
| Jan Kowalski (Jan Kowalski)          |                                        |                                | ✓ Bez ograniczeń               |         |     |
| Jan Krzykacz (JKRZYKAC)              |                                        | Login (SaldeoSMART)            |                                |         |     |
| Joanna Konieczna (JKONIECZ)          |                                        | 3 · · ·                        |                                |         |     |
| Joanna Moro (Joanna Moro)            |                                        | Zamień praco                   | ownika                         | ×       |     |
| Józef Kowalski (JKOWAL)              |                                        |                                |                                |         |     |
| Justyna Kowalska (JKOWALSK)          | Murzukaj pracownika                    | Warapika Casiar                |                                |         |     |
| Karolina Kowalska (KKow)             | wyszukaj pracownika                    | Weronika Gąsior                |                                |         |     |
| Karolina Marchewka (KMARCHEW)        | Zmień na                               | Karolina Marchew               | ka                             | ~       |     |
| Krzysztof Malina (KMALINA)           | Operator jest uprawnie                 | ony do 101 dokumentów          |                                |         |     |
| Krzysztof Tokarski (KTO)             | Operator Aleksander E                  | Błaszczykowski zastępuje opera | tora Weronika Gąsior.          |         |     |
| Magdalena Jodłowska (MJO)            | Operator uprawniony j                  | jest do inicjowania dokumentóv | w w ramach poniższych typów ob | piegu 🗧 |     |
| Mateusz Malinowski (MMALINOW)        | Faktura kosztowa<br>Faktura zakupu (A) |                                |                                |         |     |
| Tomasz Nowak (TNOWAK)                | Faktura_kosztowa                       |                                |                                |         |     |
| Weronika Gąsior (WGASIOR)            | Kontrola jakości                       |                                |                                |         |     |
| Wojciech Baranowski (WBARANO)        |                                        |                                |                                |         |     |
| Wojciech Kukla (WKUKLA)              |                                        |                                | Anuluj                         | Zapisz  |     |
|                                      |                                        |                                |                                |         |     |

Rys 18. Lista pracowników i wywołane okno 'Zamień pracownika'

# 2 Modyfikacje wprowadzone w Comarch DMS w wersji 2018.1.1

W bezinterfejsowym trybie współpracy z SaldeoSMART rozwiązano problem dotyczący wielokrotnego wysyłania skanów do SaldeoSMART, jeżeli czas wysyłania pliku przekroczył 10s.

Został poprawiony problem z wyświetlaniem ikony wykrzyknika na liście dokumentów w punkcie konfiguracyjnym. Problem dotyczył sytuacji, w której pomimo uzupełnienia wartości na liście elementów w kontrolce Dokument ERP XL wykrzyknik był wyświetlany.

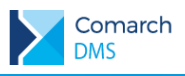

# 3 Modyfikacje wprowadzone w Comarch DMS w wersji 2018.1.2

Comarch DMS w wersji 2018.1 współpracuje z Comarch ERP XL w wersji 2018.1, 2017.1, 2017.0 oraz Comarch ERP Optima 2018.1.1, 2018.2.1, 2018.5.1

## 3.1 Zmiany w automatycznym generowaniu dokumentów – tryb bezinterfejsowej współpracy z SaldeoSMART

W wersji 2018.1.2 wprowadzono zmiany w oknie Automatyczne generowanie dokumentów. Zmiany dotyczą wskazania katalogu, z którego będą pobierane skany dokumentów do przetworzenia przez SaldeoSMART.

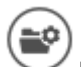

[Ustaw folder] - przycisk wywołujący okno, w którym należy wskazać katalog, z którego będą pobierane dokumenty do procesowania przez SaldeoSMART.

[Dodaj pliki] – umożliwia wskazanie plików, które zostaną umieszczone we wskazanym wcześniej katalogu, dzięki temu przeniesienie plików do folderu dedykowanego bezinterfejsowej z współpracy SaldeoSMART odbywa się bezpośrednio w aplikacji Comarch DMS.

|   |                                       |                                                                                                    | (                                                                                                    | Comarch DMS 2018.1.2                                                                                                    |          |                                                                                       | [P9 Sp. z o             | .o.] AKowal _ 🗆 × |
|---|---------------------------------------|----------------------------------------------------------------------------------------------------|----------------------------------------------------------------------------------------------------|----------------------------------------------------------------------------------------------------|----------|---------------------------------------------------------------------------------------|-------------------------|-------------------|
|   | Automatyczne                          | e generowanie                                                                                                    | e dokumentów                                                                                                    |                                                                                                    |          |                                                                                       |                         |                   |
| đ | Punkt konfiguracyjny                  | Faktury kosztowe                                                                                                    | · + · ·                                                                                                    |                                                                                                    |          | Dokumenty                                                                             | Tylko wypełnione        | ✓ Start           |
|   |                                       | Sprandowca:<br>KK spr oo.<br>Perjekadd 15<br>32-000 Skowing<br>NP: 907545215<br>Faratek na komo: DND Back<br>Nahywea:<br>P9 Spr aco.<br>Cybernethia ana<br>Cybernethia ana<br>Cybernethia an | Relation<br>or FS-98:<br>Dia wystawienia:<br>Dia doarwy wyforninia usłagi<br>internet internet in 79 59:<br>Oktora:<br>Obserzebi 4<br>U-977 Warszana           Stapici 1.A. Oddziałw Kralenski<br>Oddarca:<br>Obserzebi 4<br>U-977 Warszana           ZK/WZ         Inici f.m.<br>Obserzebi 4<br>U-977 Warszana           ZK/WZ         Inici f.m.<br>Obserzebi 4<br>U-977 Warszana           ZK/WZ         Inici f.m.<br>Obserzebi 4<br>U-977 Warszana           ZK/WZ         Inici f.m.<br>Obserzebi 4<br>U-977 Warszana           ZK/WZ         Inici f.m.<br>Obserzebi 4<br>U-978 Valac | 28 VAT<br>18 A SD 04<br>2018 04 18<br>2018 04 18<br>2018 04<br>2018 04<br>2 | + -      | <ul> <li>Włącz procesowane</li> <li>Procesowane:</li> <li>Przeprocesowane:</li> </ul> | ie dokumentów<br>0<br>1 | 3                 |
|   | Kontrolki                             |                                                                                                    |                                                                                                    |                                                                                                    |          |                                                                                       |                         |                   |
|   | Kontrahent<br>(KJKSPZOO) K            | JK Sp. z o.o.                                                                                                    | Termin płatności<br>2018-04-28 🔹 🗸                                                                                                    | Wartość netto                                                                                                    | 1 680,00 |                                                                                       |                         |                   |
|   | Numer dokumentu                       |                                                                                                    | Data wystawienia                                                                                                    | Waluta                                                                                                    |          |                                                                                       |                         |                   |
|   | FS-98/18/ASD/04                       |                                                                                                    | 2018-04-18 👻 👻                                                                                                    | PLN                                                                                                    |          |                                                                                       |                         |                   |
|   | Nazwa                                 |                                                                                                    |                                                                                                    |                                                                                                    |          |                                                                                       |                         |                   |
|   | SAM23.6-CZ Monito<br>F65G416FR Czarny | r 23,6" SAM                                                                                                    |                                                                                                    |                                                                                                    |          |                                                                                       |                         |                   |
|   | [DokumentERPXL] Kont                  | trahent<br>UK Sp. z o.o.                                                                                                    | [DokumentERPXL] Platnik<br>⑧ [KJKSPZOO] KJK Sp. z o.o.                                                                                                    | [DokumentERPXL] Waluta<br>PLN                                                                                                    |          |                                                                                       |                         |                   |

Rys 19. Okno Automatycznego generowania dokumentów – współpraca z SALDEO w trybie bezinterfejsowym.

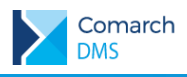

### 3.2 Anonimizacja pracowników –

W systemie Comarch DMS udostępniono funkcjonalność umożliwiającą bezpowrotne usunięcie danych pracownika z bazy. Funkcjonalność oprogramowano w ten sposób, że po przeprowadzeniu anonimizacji, we wszystkich miejscach w Comarch DMS, w których wyświetlano dane zanonimizowanego pracownika, wyświetlana jest informacja 'Zanoniomizowane'. Aby przeprowadzić anonimizację pracownika na zakładce Dane osobowe należy zaznaczyć parametr 'Zanonimizuj i usuń'

Na karcie pracownika dodano nową zakładkę Dane osobowe.

|            |                                                                 | Comarch DMS 2018.1.2                 |                                                       | [P9 Sp. z o.o.] AKowal _ 🗆 ×     |
|------------|-----------------------------------------------------------------|--------------------------------------|-------------------------------------------------------|----------------------------------|
|            | Ctrulture ergenized inc. DO Se zee                              |                                      |                                                       |                                  |
|            | Struktura organizacyjna P9 sp. 2 0.0.                           |                                      |                                                       |                                  |
| 1          | <ul> <li>Firma P9 Sp. z o.o.</li> <li>Dział bandlowy</li> </ul> | Działy Pracownicy Stanowiska         |                                                       |                                  |
| ш.         | Mateusz Malinowski                                              | (x) (x) (+) (+)                      |                                                       |                                  |
|            | Justyna Kowalska<br>Dział zapotrzebowań                         | Agnieszka Nizio (ANIZIO)             | OGÓLNE UPRAWNIENIA TYPY OBIEGU                        | DANE OSOBOWE                     |
|            | Joanna Konieczna                                                | Aleksander Błaszczykowski (ABLASZCZ) |                                                       |                                  |
| ACD        | Vojciech Baranowski<br>4 Dział reklamacji                       | Andrzej Jagodziński (AJAGODZI)       |                                                       | A                                |
|            | Aleksander Błaszczykowski                                       | Andrzej Włodarczyk (AWLODAR)         |                                                       | ¥ *                              |
|            | Dział serwisowy                                                 | Anna Kowalska (AKowal)               | Załącznik                                             |                                  |
| D          | Jan Krzykacz<br>Dariusz Paprocki                                | Anna Krawiec (AKRAWIEC)              | Komentarz                                             |                                  |
| 2          | Adam Jasiński                                                   | Anna Malina (AMALINA)                |                                                       |                                  |
| <b>Ö</b> t | <ul> <li>Sekretariat</li> <li>Karolina Kowalska</li> </ul>      | Anna Nowak - Jezierska (ANOWAK)      |                                                       |                                  |
|            | Adam Jasiński                                                   | Anna Wiśniewska (AWISNIEW)           |                                                       |                                  |
| ก้         | <ul> <li>Dział księgowości i kosztów</li> </ul>                 | Dariusz Paprocki (DPAPROCK)          |                                                       |                                  |
| ~          | Magdalena Jodłowska<br>4 Dział HR                               | Dominik Nowak (DNOWAK)               |                                                       |                                  |
|            | Krzysztof Tokarski                                              | Jan Kowalski (Jan Kowalski)          |                                                       |                                  |
| 1.         | <ul> <li>Administratorzy</li> <li>Anna Kowalska</li> </ul>      | Jan Krzykacz (JKRZYKAC)              |                                                       |                                  |
| 1          | Administrator systemu<br>Weijeigh Kukla                         | Joanna Konieczna (JKONIECZ)          |                                                       |                                  |
|            | Administrator                                                   | Joanna Moro (Joanna Moro)            |                                                       |                                  |
|            | Jan Kowalski<br>4 Laboratorium - kontrola jakości               | Józef Kowalski (JKOWAL)              |                                                       |                                  |
|            | Weronika Gąsior                                                 | Justyna Kowalska (JKOWALSK)          |                                                       |                                  |
|            | Tomasz Nowak<br>Anna Kowalska                                   | Karolina Kowalska (KKow)             |                                                       |                                  |
|            | Dział produkcji<br>Andrzej Jagodziński                          | Krzysztof Malina (KMALINA)           |                                                       |                                  |
|            | Anna Krawiec                                                    | Krzysztof Tokarski (KTO)             |                                                       |                                  |
|            | Anna Kowalska<br>Anna Malina                                    | Magdalena Jodłowska (MJO)            |                                                       |                                  |
|            | Anna Nowak - Jezierska                                          | Mateusz Malinowski (MMALINOW)        |                                                       |                                  |
|            | Dominik Nowak<br>Józef Kowalski                                 | Nowy (Nowy)                          |                                                       |                                  |
|            | Dariusz Paprocki                                                | Tomasz Nowak (TNOWAK)                |                                                       |                                  |
|            |                                                                 | Weronika Gąsior (WGASIOR)            |                                                       |                                  |
|            |                                                                 | Wojciech Baranowski (WBARANO)        |                                                       |                                  |
|            |                                                                 | Wojciech Kukla (WKUKLA)              | Zaznaczenie parametru "Zanonimizuj i usuń" skutkuje i | nieodwracalną utratą (usunięciem |
|            |                                                                 | Pokaż archiwalne                     | z bazy) danych dotyczących tego operatora.            |                                  |
|            |                                                                 |                                      |                                                       |                                  |

Rys 20. Zakładka Dane osobowe na karcie pracownika

Zaznaczenie parametru powoduje uaktywnienie pozostałych kontrolek. W kontrolce 'Od dnia' umieszczana jest data anonimizacji. Do karty takiego pracownika możliwe jest przypięcie załącznika z dysku oraz wpisanie komentarza.

Po zapisaniu takiej karty pracownika, wpis o nim znika z listy aktywnych pracowników, po zaznaczeniu parametru 'Pokaż archiwalne' wyświetlana jest informacja 'Zanonimizowane'.

W efekcie anonimizacji pracownika na przebiegu procesu wyświetlana jest informacja, że dokument został przekazany przez zanonimizowanego pracownika:

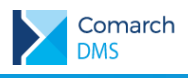

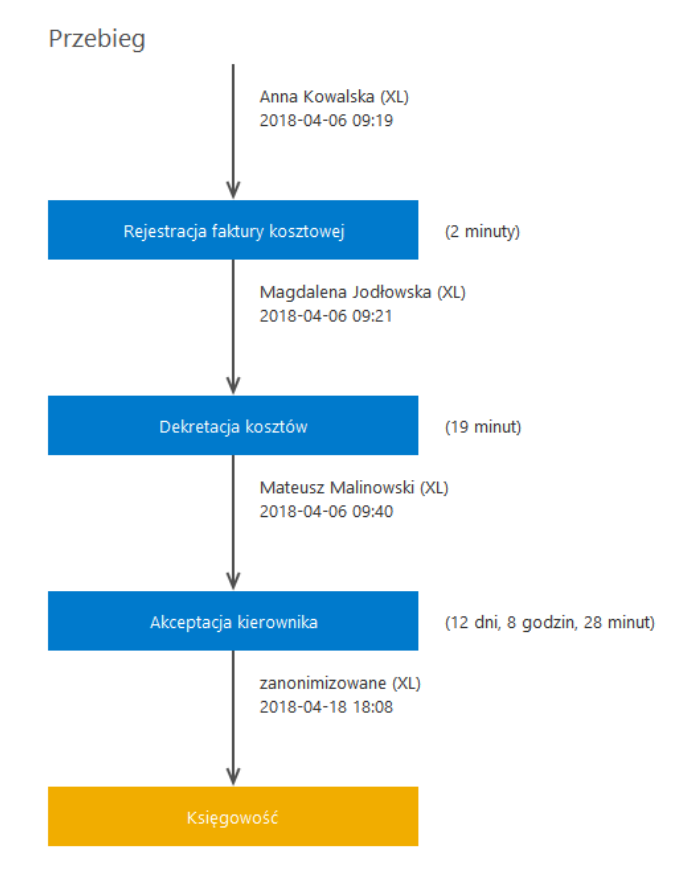

Rys 21. Przebieg procesu, w którym brał udział zanonimizowany pracownik.

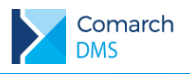

|          |                                                                              | Comarch DMS 2018.1.2                | [P9 Sp. z o.o.] AKowal 💷 🗆 🗙                |
|----------|------------------------------------------------------------------------------|-------------------------------------|---------------------------------------------|
|          | Struktura organizacyjna P9 sp. z o.o.                                        | ~ (E)                               |                                             |
| ٥        | <ul> <li>Firma P9 Sp. z o.o.</li> <li>Dział handlowy</li> </ul>              | Działy Pracownicy Stanowiska        | Pracownik                                   |
|          | Mateusz Malinowski<br>Justyna Kowalska                                       |                                     |                                             |
|          | <ul> <li>Dział zapotrzebowań</li> </ul>                                      | Joanna Konieczna (JKONIECZ)         | OGÓLNE UPRAWNIENIA TYPY OBIEGU DANE OSOBOWE |
|          | Wojciech Baranowski                                                          | Joanna Moro (Joanna Moro)           | Login zanonimizowane                        |
| <u> </u> | <ul> <li>Dział reklamacji</li> <li>Aleksander Błaszczykowski</li> </ul>      | Józef Kowalski (JKOWAL)             |                                             |
|          | Anna Wiśniewska                                                              | Justyna Kowalska (JKOWALSK)         | Login ERP                                   |
|          | Dział serwisowy     Jan Krzykacz                                             | Karolina Kowalska (KKow)            | Imię i nazwisko zanonimizowane              |
| 2        | Dariusz Paprocki                                                             | Krzysztof Malina (Krzysztof Malina) | Email                                       |
|          | Adam Jasinski<br>Sekretariat                                                 | Krzysztof Malina (KMALINA)          |                                             |
|          | Karolina Kowalska                                                            | Krzysztof Tokarski (KTO)            | Stanowisko                                  |
| 1~*      | Joanna Moro                                                                  | Magdalena Jodłowska (MJO)           |                                             |
| 1        | <ul> <li>Dział księgowości i kosztów</li> <li>Magdalena Jodłowska</li> </ul> | Mateusz Malinowski (MMALINOW)       | Zastępstwo 🗸                                |
| *        | ▲ Dział HR                                                                   | Nowy (Nowy)                         | Data A                                      |
|          | Krzysztof Tokarski<br>Administratorzy                                        | Tadeusz1 (zanonimizowane)           |                                             |
|          | Anna Kowalska                                                                | Tomasz Nowak (TNOWAK)               | Bez ograniczeń                              |
|          | Wojciech Kukla                                                               | Weronika Gąsior (WGASIOR)           | Login (SaldeoSMART)                         |
|          | Administrator<br>Jan Kowalski                                                | WLEWAND (WLEWAND)                   |                                             |
|          | <ul> <li>Laboratorium - kontrola jakości</li> </ul>                          | Wojciech Baranowski (WBARANO)       |                                             |
|          | Weronika Gąsior<br>Tomasz Nowak                                              | Wojciech Kukla (WKUKLA)             |                                             |
|          | Anna Kowalska                                                                | zanonimizowane (zanonimizowane)     |                                             |
|          | <ul> <li>Dział produkcji<br/>Andrzej Jagodziński</li> </ul>                  | zanonimizowane (zanonimizowane)     |                                             |
|          | Anna Krawiec<br>Anna Kowalska                                                | zanonimizowane (zanonimizowane)     |                                             |
|          | Anna Malina                                                                  | zanonimizowane (zanonimizowane)     |                                             |
|          | Anna Nowak - Jezierska<br>Dominik Nowak                                      | zanonimizowane (zanonimizowane)     |                                             |
|          | Józef Kowalski                                                               | zanonimizowane (zanonimizowane)     |                                             |
|          | Dariusz Paprocki                                                             | zanonimizowane (zanonimizowane)     |                                             |
|          |                                                                              | zanonimizowane (zanonimizowane)     |                                             |
|          |                                                                              | zanonimizowane (zanonimizowane)     |                                             |
|          |                                                                              | ✓ Pokaż archiwalne                  |                                             |

Rys 22. Lista pracowników i karta pracownika, który został zanonimizowany

### 3.3 Inne zmiany

Logowanie do aplikacji - W wersji wprowadzono zmiany dotyczące logowania pracownika.
 W przypadku, gdy w oknie logowania zostanie zaznaczony parametr zapamiętaj hasło operator jest

zalogowany w Comarch DMS do momentu użycia funkcji

[Wyloguj się]. Gdy zalogowany

operator zamknie okno Comarch DMS za pomocą przycisku – <sup>D</sup>, ponowne uruchomienie aplikacji nie będzie wymagało wpisywania hasła, logowanie przebiegnie automatycznie.

- Aktualizacja wartości w kontrolce Dane tabelaryczne w przypadku wprowadzenia zmian w kolumnie typu Dokument w obiegu - w aplikacji udostępniono możliwość powiązania i kontrolowania wartości w kolumnie typu Dokument w obiegu w kontrolce Dane tabelaryczne.
- W pliku ObiegDokumentow.exe.config wprowadzono parametr odpowiadający za tryb uruchamiania okien w Comarch ERP Optima. <add key="OptimaWindowsMode" value="0" />. Parametr może przyjmować wartości 0 (tryb SDI) i 1 (tryb MDI). Domyślnie ustawiono wartość 0.

### 3.4 Lista obsłużonych zgłoszeń

1. W wersji rozwiązano problem z zapamiętywaniem rozmiaru okna dokumentu w obiegu podniesionego z poziomu kontrolki dane tabelaryczne.

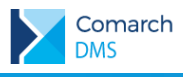

- 2. Rozwiązano problem z podpinaniem dokumentu elektronicznego z Comarch ERP Optima, gdy operator miał ustawiony login własny i silne hasło.
- 3. Rozwiązano problem z przekazywaniem uprawnień do typu obiegu po zamianie pracowników po zamianie pracowników uprawnienia do typów obiegów nie są przekazywane.

DMS

#### Modyfikacje wprowadzone w wersji 2018.1.3 4

#### RODO – anonimizacja wskazanych pól karty obiegu 4.1

W Comarch DMS udostępniono narzędzie służące anonimizacji danych kontrahentów w systemie. Narzędzie dostępne jest dla operatorów posiadających uprawnienia administratora w Comarch DMS.

W menu 'Ustawienia' udostępniona została zakładka 'Narzędzia', na której znajduje się menu: 'Ochrona danych osobowych'.

|             |                                                                | Comarch DMS 2018.1.3 | [BDT Sp. z o.o.] AKowal 💶 🗆 🗙 |
|-------------|----------------------------------------------------------------|----------------------|-------------------------------|
|             | Ustawienia                                                     |                      |                               |
| 1           | POŁĄCZENIA Z ERP SERWER POCZTOWY                               | EMAIL NARZĘDZIA      |                               |
| ייי         |                                                                |                      |                               |
|             | Ochrona danych osobowych                                       | <u>^</u>             |                               |
|             | Ustawienia konfiguracyjne Ustaw<br>Dane do anonimizacji Szukaj |                      |                               |
| <b>/</b> 11 |                                                                |                      |                               |
| ₫           |                                                                |                      |                               |
| \$          |                                                                |                      |                               |
| >           |                                                                |                      |                               |
| -}-         |                                                                |                      |                               |
|             |                                                                |                      |                               |
|             |                                                                |                      |                               |
|             |                                                                |                      |                               |
|             |                                                                |                      |                               |
|             |                                                                |                      |                               |
|             |                                                                |                      |                               |
|             |                                                                |                      |                               |

Rys 23. Zakładka 'Narzędzia' w menu 'Ustawienia'.

### 4.1.1 Ustawienia konfiguracyjne

Kliknięcie w link <sup>Ustaw</sup> wywołuje okno 'Ustawienia konfiguracyjne', w którym administrator wskazuje typy obiegów dokumentów i wskazuje kontrolki, które będą podlegały anonimizacji.

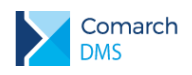

| Ustawienia konfiguracyjne                                                                                                    | ×        |
|----------------------------------------------------------------------------------------------------|----------|
| Pola z możliwością anonimizacji                                                                                                    |          |
| Dodaj                                                                                                    |          |
|                                                                                                    |          |
|                                                                                                    |          |
|                                                                                                    |          |
|                                                                                                    |          |
| Wybierz typ obiegu a następnie pola w których znajdują się dane do anonimizacji. Możliwy jest wybór pół typu: Tekst, Lista wyboru, Kontrahent,<br>Dokumenty ERP XL (pola Kontrahent i Płatnika), kolumny kontrolki Dane tabelaryczne typu: Tekst, Lista wyboru, Kontrahent. Wybrane pola stano<br>grupę pół, które zostaną oznaczone w danym typie obiegu jako. "pola z możliwością anonimizacji". Możliwy jest wybór pół ze wszystkich instancj<br>typu obiegu nawet tych, które zostały usunięte z aktualnej konfiguracji typu obiegu. Anonimizacja danych, która odbywa się poprzez formatkę<br>"Anonimizacja danych" obejmie anonimizację wszystkich wybranych pół dla danego dokumentu. | wią<br>i |
| Anuluj Zapisz                                                                                                    | z        |

Rys 24. Okno 'Ustawienia konfiguracyjne' wywoływane po kliknięciu w link 'Ustaw' na zakładce 'Narzędzia' w menu 'Ustawienia'

Kliknięcie w link 'Dodaj' włącza rozwijane menu, w którym administrator może wskazać typ obiegu, w ramach którego będzie przeprowadzana anonimizacja danych kontrahenta. Wyświetlane

| Ustawienia konfiguracyjne                                                                                                    |                          |
|----------------------------------------------------------------------------------------------------|--------------------------|
| Pola z możliwością anonimizacji                                                                                                    |                          |
|                                                                                                    | Ē                        |
| · · · · · · · · · · · · · · · · · · ·                                                                                                    | -                        |
| Faktura Kosztowa                                                                                                    |                          |
| FakturaKosztowa                                                                                                    |                          |
| FakturaZakupu                                                                                                    |                          |
| Koszty                                                                                                    |                          |
| Nowy obieg                                                                                                    |                          |
| Zakupy                                                                                                    |                          |
| Zapotrzebowanie                                                                                                    |                          |
| Zapotrzebowanie_sklepy                                                                                                    |                          |
| FakturaKosztowa                                                                                                    |                          |
| Zakupy                                                                                                    |                          |
| Vybierz typ obiegu a następnie pola w których znajdują się dane do anonimizacji. Możliwy jest wybór pół typu: Tekst, Lista wyboru, Kontrahent, Dokumenty ERP XL (p<br>ontrahent i Platnika), kolumny kontrolki Dane tabelaryczne typu: Tekst, Lista wyboru, Kontrahent. Wybrane pola stanowią grupę pół, które zostaną oznaczone w dan<br>ypie obiegu jako "pola z możliwością anonimizacji". Możliwy jest wybór pół ze wszystkich instancji typu obiegu nawet tych, które zostały usunięte z aktualnej konfigu<br>pu obiegu. Anonimizacja danych, która odbywa się poprzez formatkę "Anonimizacja danych" obejmie anonimizację wszystkich wybranych pół dla danego dokument | ola<br>iym<br>irac<br>u. |
| Anuluj Zapi                                                                                                    | sz                       |

Rys 25. Lista obiegów dokumentów wyświetlana po kliknięciu w link '*Dodaj*" w oknie 'Ustawienia konfiguracyjne'

Po wskazaniu typu obiegu kolejnym krokiem konfiguracji jest wskazanie kontrolek i elementów kontrolek zawierających dane wymagające anonimizacji.

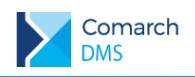

| Ustawienia konfiguracyjne                                                                                                    | ×                              |
|----------------------------------------------------------------------------------------------------|--------------------------------|
| Pola z możliwością anonimizacji                                                                                                    |                                |
| Zakupy                                                                                                    | 亩                              |
| Nazwa kontrolki Typ kontrolki Nazwa kolumny                                                                                                    |                                |
| Dodaj                                                                                                    |                                |
| Dodaj                                                                                                    |                                |
|                                                                                                    |                                |
|                                                                                                    |                                |
|                                                                                                    |                                |
|                                                                                                    |                                |
|                                                                                                    |                                |
|                                                                                                    |                                |
|                                                                                                    |                                |
| Mybierz typ obiegu a następnie pola w których znajdują się dane do anonimizacji. Możliwy jest wybór pół typu: Tekst, Lista wyboru, Kontrahent, Dokumenty ERP X<br>Kontrahent i Platnika), kolumny kontrolki Dane tabelanyczne typu: Tekst, Lista wyboru, Kontrahent. Wybrane pola stanowią grupę pół, które zostaną oznaczone w<br>mie poliegu i kon pola z możliwościa aponijimacjić. Możliw jest wybór do za wczystki i bietanci i brug no biegu | (L (pola<br>danym<br>figuracii |
| ypu obiegu. Anonimizacja danych, która odbywa się poprzez formatkę "Anonimizacja danych" obejmie anonimizację wszystkich wybranych pół dla danego dokum                                                                                                    | nentu.                         |
| AnuluiZ                                                                                                    | apisz                          |
| ·······                                                                                                    |                                |

Rys 26. Okno 'Ustawienia konfiguracyjne' po wskazaniu typu obiegu, w ramach którego będzie przeprowadzana anonimizacja danych

Po kliknięciu w link 'Dodaj' w rozwijanym menu zostają wyświetlone wszystkie kontrolki dostępne we wszystkich instancjach wskazanego typu obiegu.

| Ustawienia konfiguracyjne                                                                                                    | ×                                       |
|----------------------------------------------------------------------------------------------------|-----------------------------------------|
| Pola z możliwościa anonimizacji                                                                                                    |                                         |
|                                                                                                    |                                         |
| Zakupy                                                                                                    | ά                                       |
| Nazwa kontrolki Typ kontrolki Nazwa kolumny                                                                                                    |                                         |
|                                                                                                    | ~                                       |
| Adres kontrahenta                                                                                                    |                                         |
| Dokument                                                                                                    |                                         |
| Nazwa kontrahenta                                                                                                    |                                         |
| NIP                                                                                                    |                                         |
| Uwagi                                                                                                    |                                         |
| Wartośc dokumentu                                                                                                    |                                         |
|                                                                                                    |                                         |
|                                                                                                    |                                         |
| Wybierz typ obiegu a następnie pola w których znajdują się dane do anonimizacji. Możliwy jest wybór pół typu: Tekst, Lista wyboru, Kontrahent, Dokumenty ERP X<br>Kontrahent i Platnika), kolumny kontrolki Dane tabelaryczne typu: Tekst, Lista wyboru, Kontrahent. Wybrane pola stanowią grupę pół, które zostaną oznaczone w<br>typie obiegu jako "pola z możliwością anonimizacji". Możliwy jest wybór pół ze wszystkich instancji typu obiegu nawet tych, które zostały usunięte z aktualnej kon<br>typu obiegu. Anonimizacja danych, która odbywa się poprzez formatkę "Anonimizacja danych" obejmie anonimizację wszystkich wybranych pół dla danego dokum | L (pola<br>danym<br>figuracji<br>ientu. |
| Anuluj Z                                                                                                    | apisz                                   |

Rys 27. Okno 'Ustawienia konfiguracyjne' - lista kontrolek i elementów kontrolek typu obiegu

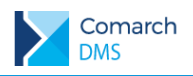

|                                                                       |                                                                   | Ustawienia konfiguracyjne                                                                                                    | ×                                        |
|-----------------------------------------------------------------------|-------------------------------------------------------------------|----------------------------------------------------------------------------------------------------|------------------------------------------|
| Pola z możliwością anonimi                                            | zacji                                                             |                                                                                                    |                                          |
|                                                                       |                                                                   | Zakuny                                                                                                    | 市                                        |
| Nazwa kontrolki                                                       | Typ kontrolki                                                     | Nazwa kolumny                                                                                                    |                                          |
| Adres kontrahenta                                                     | String                                                            | â                                                                                                    |                                          |
| Nazwa kontrahenta                                                     | ERPContractor                                                     | â                                                                                                    |                                          |
| NIP                                                                   | String                                                            | â                                                                                                    |                                          |
| Dodaj                                                                 |                                                                   |                                                                                                    |                                          |
| Dodaj                                                                 |                                                                   |                                                                                                    |                                          |
|                                                                       |                                                                   |                                                                                                    |                                          |
|                                                                       |                                                                   |                                                                                                    |                                          |
|                                                                       |                                                                   |                                                                                                    |                                          |
| Wybierz typ obiegu a następnie p<br>Kontrahent i Płatnika), kolumny k | iola w których znajdują się dai<br>ontrolki Dane tabelaryczne typ | ne do anonimizacji. Możliwy jest wybór pół typu: Tekst, Lista wyboru, Kontrahent, Dok<br>u: Tekst, Lista wyboru, Kontrahent. Wybrane pola stanowią grupę pół, które zostaną : | umenty ERP XL (pola<br>oznaczone w danym |
| typie obiegu jako "pola z możliwo<br>typu obiegu. Anonimizacja danyc  | ością anonimizacji". Możliwy je<br>h, która odbywa się poprzez fe | st wybór pół ze wszystkich instancji typu obiegu nawet tych, które zostały usunięte z a<br>ormatkę "Anonimizacja danych" obejmie anonimizację wszystkich wybranych pól dla da | ktualnej konfiguracji<br>nego dokumentu. |
|                                                                       |                                                                   | Ar                                                                                                    | nuluj Zapisz                             |
|                                                                       |                                                                   |                                                                                                    |                                          |

Rys 28. Okno 'Ustawienia konfiguracyjne' ze wskazanym typem obiegu dokumentów oraz kontrolkami i elementami kontrolki 'Dane tabelaryczne', które będą podlegać anonimizacji

Po zapisaniu ustawień konfiguracyjnych anonimizacji administrator może przejść do wyszukiwania danych do anonimizacji.

### 4.1.2 Dane do anonimizacji

Kliknięcie w link 'Szukaj' wywołuje okno, w którym administrator wyszukuje dane do anonimizacji w ramach wybranego typu obiegu dokumentów.

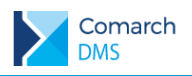

|                                                                                                    |                   | Anonimizacja danych                                     |               | ×       |  |
|----------------------------------------------------------------------------------------------------|-------------------|---------------------------------------------------------|---------------|---------|--|
|                                                                                                    |                   |                                                         |               |         |  |
| Wpisz dane do anonimizacji                                                                                                    | COMARCH           |                                                         |               | Szukaj  |  |
| Typy obiegu                                                                                                    | Zakupy            |                                                         |               | ~       |  |
|                                                                                                    | • Po              | ola karty obiegu $\bigcirc$ Wiersze danych tabelaryczny | ch            |         |  |
| NUMER AD                                                                                                    | RES KONTRAHENTA   | NAZWA KONTRAHENTA                                       | NIP           |         |  |
| ✓ ZAK/1/5/2018 al. J                                                                                                    | ana Pawła II 39 A | [COMARCH SA] COMARCH SPÓŁKA AKCYJNA                     | 677-00-65-406 |         |  |
| ✓ ZAK/2/5/2018 al. J                                                                                                    | ana Pawła II 39 A | [COMARCH SA] COMARCH SPÓŁKA AKCYJNA                     | 677-00-65-406 |         |  |
| ✓ ZAK/3/5/2018 al. J                                                                                                    | ana Pawła II 39 A | [COMARCH SA] COMARCH SPÓŁKA AKCYJNA                     | 677-00-65-406 |         |  |
|                                                                                                    |                   |                                                         |               |         |  |
|                                                                                                    |                   |                                                         |               |         |  |
|                                                                                                    |                   |                                                         |               |         |  |
|                                                                                                    |                   |                                                         |               |         |  |
|                                                                                                    |                   |                                                         |               |         |  |
|                                                                                                    |                   |                                                         |               |         |  |
| W polu "Szuką]" wpisz frazę w oparciu o którą zostaną wyszukane dane. Zostaną zwrócene wyniki (dokumenty Comarch DMS), których knyterium wyszukiwania spełnia<br>przynajmnie jedno pole oznaczone jako. pola z nezilwodsą anonimzacji" (kkonfigurowane w. Ustawienia konfiguracyne w - Dane do anonimzacji"). Aby latwiej można<br>było zwreptikować poprawność wyszukanych dawych, wyniki zostały podzielone na strowy po 100 dokumentów (o lie ilość wyszukanych dokumentów przekracza 100). Po<br>zanonimizowaniu strony automatycznie zostanie wyświetlona kolejna strona. Przed naciśnięciem przycisku "Anonimizuj" upewnij się że dane na oznaczonym dokumencie<br>mają zostać zanonimizowane! Dane na dokumentach które nie powinny zostać zanonimizowane należy odznaczyć. UWAGA – PROCES ANONIMIZACII JEST<br>NIEODWRACALNY! |                   |                                                         |               |         |  |
| Strona 1 z 1 (3 dokumentów)                                                                                                    | ) Następna strona | Anonimizuj                                              |               | Zamknij |  |

Rys 29. Okno 'Anonimizacja danych', po uruchomieniu wyszukiwania danych.

W oknie udostępniono funkcje:

Wpisz dane do anonimizacji – w polu należy wpisać frazę według której nastąpi wyszukiwanie danych do anonimizacji.

szukaj - wyszukuje wpisaną frazę w zadanych kontrolkach i kolumnach kontrolki 'Dane tabelaryczne'

**Typy obiegu** – lista skonfigurowanych typów obiegu dokumentów, w ramach których można dokonać anonimizacji danych kontrahentów

Pola karty obiegu / Wiersze danych tabelarycznych – wskazanie w jakiego typu elementach karty obiegu będzie wyszukiwana wpisana fraza.

Po wyszukaniu danych do anonimizacji, zostaje wyświetlona tabela zawierająca listę na których dane zostaną zanonimizowane. Aby łatwiej można było zweryfikować poprawność wyszukanych danych, wyniki zostały podzielone na strony po 100 dokumentów (o ile ilość wyszukanych dokumentów przekracza 100). Po zanonimizowaniu strony automatycznie zostanie wyświetlona kolejna strona.

Po zaznaczeniu pozycji poddawanych anonimizacji, należy kliknąć w przycisk Anonimizuj . Zanim dane zostaną bezpowrotnie usunięte z bazy, zostanie wyświetlony komunikat:

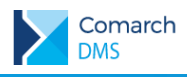

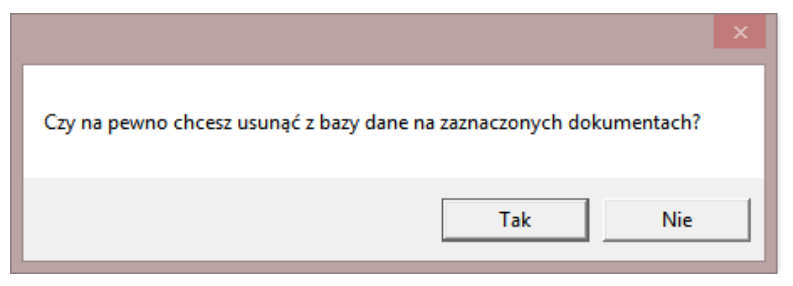

Rys 30. Komunikat wyświetlany po użyciu funkcji 'Anonimizuj'.

Po wykonaniu anonimizacji na dokumencie w kontrolce, wierszu kontrolki 'Dane tabelaryczne' wyświetlana jest informacja 'Dane zanonimizowane'.

|                     |                                   |                |                      | Cor                | narch DMS 2018.1.3         |
|---------------------|-----------------------------------|----------------|----------------------|--------------------|----------------------------|
| FK/10/5/2018        |                                   |                |                      |                    |                            |
|                     |                                   |                |                      |                    | Data utworzenia : 18-05-20 |
| Karta obiegu        |                                   |                |                      |                    |                            |
| Numer dokumentu     | Data wystawienia                  |                |                      |                    |                            |
| 32_2018/5/18        |                                   | 2018-05-18 🔹 🕶 |                      |                    |                            |
| Kontrahent          | Termin płatności                  |                |                      |                    |                            |
| Dane zanonimizowane |                                   | 2016-11-06 🔹 💌 |                      |                    |                            |
| Elementy            |                                   |                |                      |                    |                            |
| LP Kontrahent       | Nazwa towaru                      | ilość          | M                    | Cena               | Faktura                    |
| 1 🕀                 | 🗐 🛞 [PŁYTA MONTAŻ "BETA"] Płyta r | nontaż 60,00 🔹 | szt. 🗸               | 123,00             | •                          |
| +                   |                                   |                |                      |                    |                            |
| Waluta              | Opis                              | Dokur          | ment ERP             |                    |                            |
| PLN                 | ~                                 | (9)            | Z-14/18/05           |                    |                            |
|                     |                                   |                | twierdzenie meryto   | ryczne dokumentu   |                            |
|                     |                                   | Za             | itwierdzenie formalr | no-rachunkowe doku | umentu                     |

Rys 31. Karta obiegu dokumentów, na której zanonimizowano dane kontrahenta w kontrolce typu 'Kontrahent'

### 4.2 Modyfikacja wydruku "Szczegóły dokumentu DMS"

Na wydruku wprowadzono zmiany w zakresie prezentacji przebiegu etapów procesu. Aktualnie przebieg etapów prezentowany jest w formie tabeli, w której użytkownik otrzymuje informacje:

- Operator Imię i nazwisko pracownika oraz skrót spółki
- Akcja Informacja o terminie i rodzaju akcji wykonanej przez operatora
- Nazwa etapu etap, w którym znalazł się dokument po wykonanej akcji
- Czas w etapie informacja o czasie, w którym dokument przebywał w danym etapie
- Komentarz komentarz do etapu

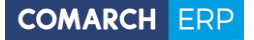

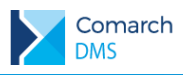

### FZ/7/5/2018

Numer dokumentu Data wystawienia 24\_2018/5/17 2018-05-17 Kontrahent [MILMAX] Milmax Sp. z o.o. Termin płatności Nazwa towaru 2018-05-31 [PROF ALU 20X200] Profil Aluminiowy 20x200 mm llość JM 35,00 szt. Cena netto Waluta 5,60 PLN Wartość netto Opis 196,00 Dokument ERP FZ-9/18/05 skan

#### Przebieg etapów

| Operator            | Akcja                                 | Nazwa etapu               | Czas w etapie       | Komentarz |
|---------------------|---------------------------------------|---------------------------|---------------------|-----------|
| Anna Kowalska (BDT) | Utworzył dokument<br>2018-05-17 16:05 | Rejestraga<br>dokumentu   | 18 godzin, 31 minut |           |
| Jan Nowak (BDT)     | Przekazał<br>2018-05-18 10:36         | Dekretacja kosztów        | 1 minuta            |           |
| Jan Nowak (BDT)     | Przekazał<br>2018-05-18 10:37         | Akceptacja kierownika     | 1 minuta            |           |
| Agata Kowal (BDT)   | Przekazał<br>2018-05-18 10:38         | Dokument<br>zaakceptowany |                     |           |

Rys 32. Wydruk 'Szczegóły dokumentu DMS'

## 4.3 Rozbudowa przypomnień – możliwość wysyłania przypomnień w określone dni tygodnia

W Comarch DMS została rozszerzona funkcjonalność wysyłania maili o dokumentach przeterminowanych i przypomnień o dokumentach, które niedługo zostaną przeterminowane o możliwość wskazania dni tygodnia w których o określonej godzinie zostanie wysłana wiadomość e-mail do operatorów.

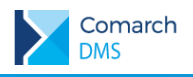

| Etap          |                     |             |           |                                                                                                    |        |
|---------------|---------------------|-------------|-----------|----------------------------------------------------------------------------------------------------|--------|
| OGÓLNE        | UPRAWNIENIA         | PRZEKAZANIE | KONTROLKI |                                                                                                    |        |
| Przekazanie   | czasowe             |             |           |                                                                                                    | $\sim$ |
| Przekazanie   | z listy             |             |           |                                                                                                    | $\sim$ |
| Czas na rea   | Ilizację zadania    |             |           |                                                                                                    | $\sim$ |
| Równoległa    | i akceptacja dokume | entu        |           |                                                                                                    | $\sim$ |
| E-mail o za   | ległościach         |             |           |                                                                                                    | ~      |
| Wyślij e-ma   | ail o zaległościach |             |           | V                                                                                                    |        |
|               |                     | Co          |           | 1 dzień                                                                                                    |        |
| Uwzględnij    | tylko dni robocze   |             |           |                                                                                                    |        |
| $\checkmark$  |                     | W           |           | <ul> <li>Poniedziałek</li> <li>Wtorek</li> <li>✓ Środa</li> <li>Czwartek</li> <li>Piątek</li> <li>✓ Sobota</li> <li>Niedziela</li> </ul> |        |
| o godzinie    |                     |             |           | 06:30:00                                                                                                    | ~      |
| E-mail przy   | pominający          |             |           |                                                                                                    | $\sim$ |
| Definiuj waru | unki                |             |           |                                                                                                    |        |

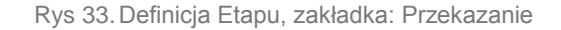

Wiadomości będą wysyłane o tej samej godzinie we wszystkie wskazane dni tygodnia. Po włączeniu funkcjonalności domyślnie wskazywana jest Sobota i ustawiana godzina 06:00:00.

# 4.4 Rozbudowa mechanizmu OCR – współpraca z SaldeoSMART w trybie bezinterfejsowym

W trybie bezinterfejsowej współpracy z SaldeoSMART udostępniono funkcjonalność dzielenia plików PDF. Na liście przeprocesowanych dokumentów w menu kontekstowym dostępna jest funkcja 'Podziel plik PDF'. Funkcja dostępna jest wyłącznie dla plików, mają więcej niż jedną stronę.

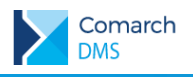

|   |                                                                                                    | Comarch DMS 2018.1.3                                                                                                    | ADM $\_$ $\Box$ $\times$                                                                                                    |
|---|----------------------------------------------------------------------------------------------------|----------------------------------------------------------------------------------------------------|----------------------------------------------------------------------------------------------------|
|   | Automatyczne generowanie dokument                                                                                                    | ów                                                                                                    |                                                                                                    |
| đ | Punkt konfiguracyjny Saldeo 🗸                                                                                                    |                                                                                                    | Dokumenty Tylko wypełnione 🗸 Start                                                                                                    |
|   | DAS Sp z o.c.<br>Decorrer<br>Decorrer<br>Decorrer<br>Decorrer<br>Decorrer<br>Decorrer<br>Decorrer<br>Decorrer<br>ABASP, z o.a<br>ABASP, z o.a<br>ABASP | Faltum zakapu m FZ-3618FZK Din zakapu Din zakapu Din zakap | Image: Second state of the second state of the second s |
|   | Kontrolki                                                                                                    |                                                                                                    | FZ-25/18/FZK                                                                                                    |
|   | Numer dokumentu                                                                                                    | Kontrahent                                                                                                    |                                                                                                    |
|   | 10004473                                                                                                    | <ul> <li>⊕ ▲</li> </ul>                                                                                                    | : FZ-23/18/FZK                                                                                                    |
|   | Data wystawienia                                                                                                    | Termin płatności                                                                                                    |                                                                                                    |
|   | 2018-04-17 🔹 🔻                                                                                                    | 2018-04-24 🗙 🗸                                                                                                    | 1 FZ-25/18/FZK                                                                                                    |
|   | Forma płatności                                                                                                    | Wartość netto                                                                                                    | ! 10004473                                                                                                    |
|   | Przelew                                                                                                    | 1 315,49                                                                                                    | Podziel plik PDF                                                                                                    |
|   | [DokumentERPXL] Kontrahent<br>⊕ ▲                                                                                                    | [DokumentERPXL] Płatnik<br>⊕ △                                                                                                    | ! 100044/3<br>! 10004473<br>! 10004473                                                                                                    |

Rys 34. Funkcja 'Podziel plik PDF' w menu kontekstowym dla dokumentu posiadającego więcej niż jedną stronę.

Użycie funkcji 'Podziel plik PDF' wywołuje okno, w którym należy określić zakres stron, z których zostanie utworzony nowy dokument PDF.

| Podziel plik PDF |        | ×      |
|------------------|--------|--------|
| Od strony        |        |        |
| Do strony 5      |        |        |
| C:\SKANY_SALDEO  |        | Zmień  |
|                  |        |        |
|                  | Anuluj | Zapisz |

#### Rys 35. Okno 'Podziel plik PDF'

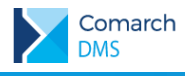

Dzielenie plików PDF pozostawia oryginalny dokument w stanie pierwotnym i tworzy nowy złożony tylko ze stron wchodzących w określony zakres. Domyślnie wskazywana ścieżka określa katalog z którego pobierane są dokumenty do procesowania w SaldeoSMART.

### 4.5 Wersja WWW – możliwość podpinania towarów

W aplikacji www umożliwiono podpinanie towarów pochodzących z systemu Comarch ERP XL. Funkcjonalność jest dostępna dla kontrolki typu 'Towar' oraz dla kolumny typu 'Towar' w kontrolce 'Dane tabelaryczne'. Po kliknięciu w ikonę 🕀 wyświetlana jest lista towarów z systemu Comarch ERP XL.

|   | FZ/5/5/2018<br>⊖ 🕲                                                                                                    |                  |                         |                       |                             | [ BDT Sp. z o.o. ] | ] AKowal |
|---|----------------------------------------------------------------------------------------------------|------------------|-------------------------|-----------------------|-----------------------------|--------------------|----------|
| 1 | Karta obiegu                                                                                                    |                  |                         | Towar                 |                             |                    |          |
| - | Data utworzenia: 17-05-2018                                                                                                    |                  |                         | Szukaj                |                             |                    |          |
|   | Numer dokumentu                                                                                                    | Data wystawienia |                         | Akronim               | Nazwa                       | Kod EAN            | ~        |
|   | 29_2018/5/17                                                                                                    | 2018-05-17       |                         | [AVGAS100LL]          | Benzyna lotnicza AVGAS100LL |                    | _        |
|   | Kontrahent                                                                                                    | Termin platności | Namua towani            | [A-Vista]             | A-Vista                     |                    |          |
|   | (III) (IIII) (IIIII) (IIIII) (IIIII) (IIIII) (IIII) (IIII) (IIII) (IIII) (IIII) (IIII) (IIII) (IIII) (IIII) (IIIII | 2018-05-31       | <ul> <li>(+)</li> </ul> | [BUD DJEDN]           | Budowa domu jednorodzinnego |                    |          |
|   |                                                                                                    |                  |                         | [E95]                 | Benzyna bezołowiowa E95     | 201000000014       |          |
|   |                                                                                                    | JM               | Cena netto              | [EL KONS 34MM]        | Element konstrukcyjny 34 MM |                    |          |
|   | 4,00 ~                                                                                                    | 521.             | 564,00 ~                | [FORMA A12]           | Forma A12                   |                    |          |
|   | Waluta                                                                                                    | Wartość netto    | Opis                    | [INSTALACJE I TYNKI]  | Instalacje i suche tynki    |                    |          |
|   | PLN *                                                                                                    | 2 256,00         |                         | [KAT CYNK 90]         | Kątownik cynkowy 90 mm      |                    |          |
|   | Dois mant EDD                                                                                                    |                  |                         | [LM 1000]             | Listwa mocująca 1000 mm     |                    |          |
|   | (+)                                                                                                    |                  |                         | [OKL BLOKK]           | Okładzina "BLOKK"           |                    |          |
|   | sizes                                                                                                    |                  |                         | [OKNO A2]             | Okno 1465x1435              |                    |          |
|   | skan                                                                                                    |                  |                         | [OKNO B4]             | Okno 1345x1436              |                    |          |
|   | æ                                                                                                    |                  |                         | [PŁYTA MONTAŻ "BETA"] | Płyta montażowa "BETA"      |                    |          |
|   |                                                                                                    |                  |                         | [PROF ALU 20X200]     | Profil Aluminiowy 20x200 mm |                    |          |
|   |                                                                                                    |                  |                         | [STAN SUROWY]         | Stan surowy otwarty         |                    |          |
|   | <                                                                                                    |                  | >                       | [UCHWYT 80KG]         | Uchwyt 80 kg                |                    |          |
|   |                                                                                                    |                  |                         | [WP.LF 04.17]         | wp.lf AA 04_17              |                    |          |
|   |                                                                                                    |                  |                         | [WP.LF 05.17]         | wp.lf AA 05_17              |                    |          |
|   |                                                                                                    |                  |                         | [WR.PR 69.000]        | wr.pr GD 69_000             |                    |          |
|   |                                                                                                    |                  |                         | [WS.UW 69.445]        | ws.uw GD 69_445             |                    | $\sim$   |
|   |                                                                                                    |                  |                         | <                     |                             |                    | >        |
| > |                                                                                                    |                  |                         |                       | 1 🔉                         |                    |          |

Rys 36. Lista towarów ERP XL w aplikacji web, wywoływana z kontrolki typu 'Towar'

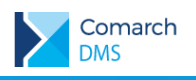

| $\geq$ | $(\leftarrow)$                  |                  |      |                       |                             | [ BDT Sp. z o.o. | ] AKowal |
|--------|---------------------------------|------------------|------|-----------------------|-----------------------------|------------------|----------|
| 1      | Karta obiegu                    |                  |      | Towar                 |                             |                  |          |
| -      | Data utworzenia: 17-05-2018 🛛 💉 |                  |      | ← Szukaj              |                             |                  |          |
|        | Numer dokumentu                 | Data wystawienia |      | Akronim               | Nazwa                       | Kod EAN          |          |
|        | 222018/5/17                     | 2018-05-17       |      | [AVGAS100LL]          | Benzyna lotnicza AVGAS100LL |                  | - 11     |
|        | Kontrahent                      | Termin nistonéci |      | [A-Vista]             | A-Vista                     |                  |          |
|        | (I) (MILMAX] Milmax Sp. z o.o.  | 2016-10-23       |      | [BUD DJEDN]           | Budowa domu jednorodzinnego |                  |          |
|        |                                 |                  |      | [E95]                 | Benzyna bezołowiowa E95     | 201000000014     |          |
|        | Elementy                        |                  |      | [EL KONS 34MM]        | Element konstrukcyjny 34 MM |                  |          |
|        | Lp. Nazwa towaru ilosc          | ML               | Cena | [FORMA A12]           | Forma A12                   |                  |          |
|        | 1 🕀                             | Szt.             | , î  | [INSTALACJE I TYNKI]  | Instalacje i suche tynki    |                  |          |
|        |                                 |                  |      | [KAT CYNK 90]         | Kątownik cynkowy 90 mm      |                  |          |
|        | <<br><                          |                  |      | [LM 1000]             | Listwa mocująca 1000 mm     |                  |          |
|        | Mah da                          | Calif            |      | [OKL BLOKK]           | Okładzina "BLOKK"           |                  |          |
|        | PIN *                           |                  |      | [OKNO A2]             | Okno 1465x1435              |                  |          |
|        |                                 |                  |      | [OKNO B4]             | Okno 1345x1436              |                  |          |
|        | Dokument ERP                    |                  |      | [PŁYTA MONTAŻ "BETA"] | Płyta montażowa "BETA"      |                  |          |
|        | (±)                             |                  |      | [PROF ALU 20X200]     | Profil Aluminiowy 20x200 mm |                  |          |
|        | skan                            |                  |      | [STAN SUROWY]         | Stan surowy otwarty         |                  |          |
|        | ÷                               |                  |      | [UCHWYT 80KG]         | Uchwyt 80 kg                |                  |          |
|        |                                 |                  |      | [WP.LF 04.17]         | wp.lf AA 04_17              |                  |          |
|        |                                 |                  |      | [WP.LF 05.17]         | wp.lf AA 05_17              |                  |          |
|        |                                 |                  |      | [WR.PR 69.000]        | wr.pr GD 69_000             |                  |          |
|        | <                               |                  | >    | [WS.UW 69.445]        | ws.uw GD 69_445             |                  | ~        |
|        |                                 |                  |      | <                     |                             |                  | >        |
| >      |                                 |                  |      |                       | 1 🔉                         |                  | ~        |

Rys 37. Lista towarów ERP XL w aplikacji web, wywoływana z kolumny typu 'Towar' w kontrolce 'Dane tabelaryczne'

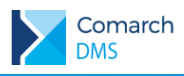

## Spis rysunków

| Rys 1.                 | Formatka Punkt konfiguracyjny, zakładka Tryb współpracy – współpraca z dowolnym programem OCR 4                                                             |
|------------------------|----------------------------------------------------------------------------------------------------|
| Rys 2.<br>interfejsow  | Formatka Punkt konfiguracyjny, zakładka Tryb współpracy – współpraca z SaldeoSMART w trybie<br>ym                                                           |
| Rys 3.<br>bezinterfej  | Formatka Punkt konfiguracyjny, zakładka Tryb współpracy – współpraca z SaldeoSMART w trybie sowym                                                           |
| Rys 4.                 | Strona SaldeoSMART – identyfikator firmy (Firmy->Lista firm->Konfiguracja aplikacji SaldeoSMART) 7                                                          |
| Rys 5.                 | Strona SaldeoSMART – token (konfiguracja -> ustawienia konta)                                                                                               |
| Rys 6.<br>przez Sald   | Okno, w którym należy wskazać katalog, z którego będą pobierane skany dokumentów do przetworzenia<br>eoSMART                                                |
| Rys 7.<br>SaldeoSM     | Automatyczne generowanie dokumentów – punkt konfiguracyjny w trybie bezinterfejsowej współpracy z<br>ART – procesowanie dokumentu                           |
| Rys 8.<br>ERPXL' o     | Etap obiegu dokumentów, włączone mapowanie danych z karty obiegu do kontrolki typu 'Dokument nazwie 'Utwórz dokument'                                       |
| Rys 9.                 | Dokument ERP XL – edycja wartości 11                                                                                                    |
| Rys 10.                | Dokument ERP XL i (A)FZ gdy odznaczono 'Rabaty liczone od ceny' i 'Cena z dokładnością do groszy'<br>12                                                     |
| Rys 11.                | Ustawienia kontrolki 'Własna akcja'                                                                                                    |
| Rys 12.<br>"Pytaj prze | Komunikat wyświetlany użytkownikowi, gdy na kontrolce zaznaczono parametr<br>d uruchomieniem"13                                                             |
| Rys 13.                | Konfiguracja kontrolki Dane tabelaryczne, kolumna typu Dokument w obiegu                                                                                    |
| Rys 14.                | Kontrolka Dane tabelaryczne – wybór typu obiegu, w którym zostanie utworzony nowy dokument 15                                                               |
| Rys 15.                | Karta obiegu wywołana z kontrolki Dane tabelaryczne na karcie obiegu w ramach innego typu obiegu.<br>15                                                     |
| Rys 16.                | Kontrolka Dane tabelaryczne – wskazanie dokumentu Comarch DMS 16                                                                                            |
| Rys 17.                | Okno Zamień pracownika, informacje o uprawnieniach i zastępstwach zamienianego pracownika 16                                                                |
| Rys 18.                | Lista pracowników i wywołane okno 'Zamień pracownika' 17                                                                                                    |
| Rys 19.                | Okno Automatycznego generowania dokumentów – współpraca z SALDEO w trybie bezinterfejsowym.<br>18                                                           |
| Rys 20.                | Zakładka Dane osobowe na karcie pracownika 19                                                                                                    |
| Rys 21.                | Przebieg procesu, w którym brał udział zanonimizowany pracownik                                                                                             |
| Rys 22.                | Lista pracowników i karta pracownika, który został zanonimizowany                                                                                           |
| Rys 23.                | Zakładka 'Narzędzia' w menu 'Ustawienia'                                                                                                    |
| Rys 24.<br>menu 'Usta  | Okno 'Ustawienia konfiguracyjne' wywoływane po kliknięciu w link 'Ustaw' na zakładce 'Narzędzia' w awienia'                                                 |
| Rys 25.                | Lista obiegów dokumentów wyświetlana po kliknięciu w link 'Dodaj" w oknie 'Ustawienia konfiguracyjne' 24                                                    |
| Rys 26.<br>anonimiza   | Okno 'Ustawienia konfiguracyjne' po wskazaniu typu obiegu, w ramach którego będzie przeprowadzana cja danych                                                |
| Rys 27.                | Okno 'Ustawienia konfiguracyjne' – lista kontrolek i elementów kontrolek typu obiegu                                                                        |
| Rys 28. elementar      | Okno 'Ustawienia konfiguracyjne' ze wskazanym typem obiegu dokumentów oraz kontrolkami i ni kontrolki 'Dane tabelaryczne', które będą podlegać anonimizacji |
| Rys 29.                | Okno 'Anonimizacja danych', po uruchomieniu wyszukiwania danych                                                                                             |
| Rys 30.                | Komunikat wyświetlany po użyciu funkcji 'Anonimizuj'                                                                                                    |
| Rys 31.                | Karta obiegu dokumentów, na której zanonimizowano dane kontrahenta w kontrolce typu 'Kontrahent' 28                                                         |
| Rys 32.                | Wydruk 'Szczegóły dokumentu DMS'                                                                                                    |
| Rys 33.                | Definicja Etapu, zakładka: Przekazanie                                                                                                    |

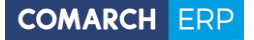

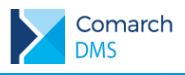